## Brother HL-2595DW 打印机联机操作手册

## 1.Brother HL-2595DW 打印机用 USB 打印线连接电脑:

首先打开打印机电源用 USB 打印线把 Brother HL-2595DW 打印机跟电脑连接,然后把打印机自带的 Brother HL-2595DW 驱动光盘放入电脑光驱,等待光驱读盘。稍后鼠标左键双击打开"计算机",在"计算机" 窗口中鼠标左键双击光驱图标,会弹出自动播放窗口(图一),在图一中鼠标左键点击"运行 start.exe",然后在 弹出的第二个窗口(图二)中鼠标左键点击"是"。如图一、图二所示:

| 😸 自动播放                                     |        |
|--------------------------------------------|--------|
| 📢 DVD RW 驱动器 (G:) BF                       | ROTHER |
| 🔲 始终为 软件和游戏 执行此操作:                         |        |
| <mark>鼠标左键点击</mark><br>从媒体安装或运行程序          |        |
| 运行 start.exe<br>由 Brother Industries, Ltd. | 发布     |
| 常规 选项                                      |        |
| 打开文件夹以查看文件<br>使用 Windows 资源管理器             |        |
| 在"控制面板"中查看更多"自动播放"                         | 选项     |

图一

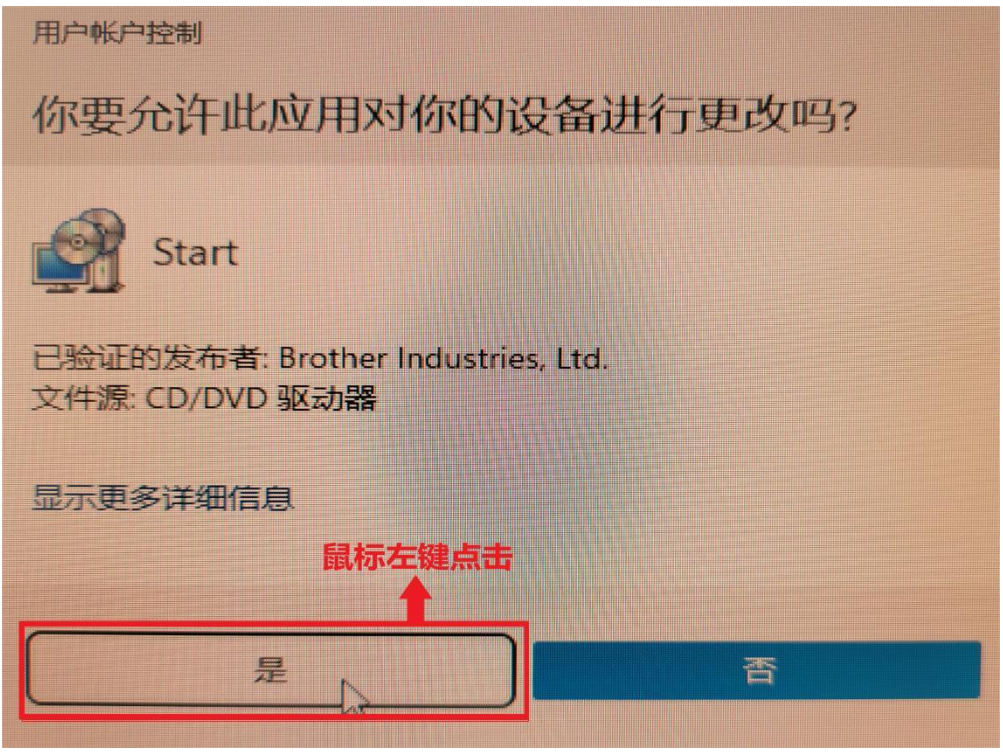

图二

接着在弹出的窗口(图三)中鼠标左键点击"下一步",如图三所示:

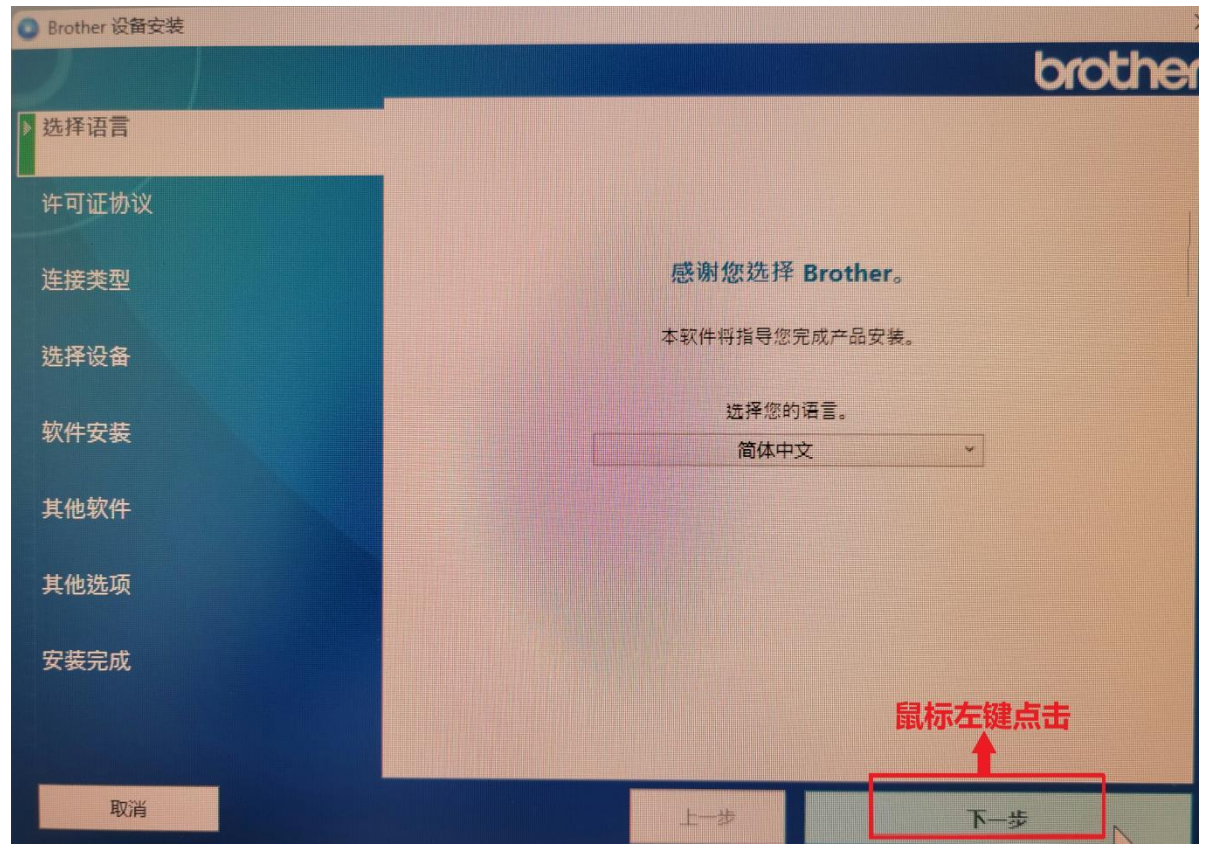

图三

然后在窗口(图四)中在"我接受以上许可证协议。"前打勾。如图四所示:

| Brother 设备安装 |                                                                                                    |
|--------------|----------------------------------------------------------------------------------------------------|
|              | brothe                                                                                                    |
| 选择语言         | 请仔细阅读以下的许可证协议。                                                                                                    |
|              | 软件:Brother Software                                                                                                    |
| ▶ 许可证协议      | 重要提示:安装本软件前请仔细阅读以下声明:                                                                                                    |
| 连接类型         | 本最终用户许可协议(以下简称"EULA")是您(以下简称"您"或"最终用户")和<br>Brother Industries, Ltd.(以下简称"Brother")之间达成的法定协议,该协议对您                                |
| 选择设备         | 使用上述 Brother 软件和一切相关的用户手册和电子文档(以下简称"软件")具有<br>约束作用。通过安装、复制和/或使用本软件,即表示您已同意接受本 EULA 条款的<br>约束。安装过程一旦开始,您将不能取消此交易。如果您不同意本 EULA 的条款, |
| 软件安装         | Brother 将不为您提供本软件的许可证,您必须立即停止安装过程。您应打印一份本 EULA 备查。                                                                                |
| 其他软件         | 条款和条件<br>                                                                                                    |
| 其他选项         | 1. 计判证的技学。                                                                                                    |
| 安裝完成         | 鉴于您同意遵守本 EULA 的条款和条件, Brother 授予您一份不可转让的、非专享的许可证以用于以下目的:<br>这里打勾                                                                  |
|              | ☑ 我接受以上许可证协议。                                                                                                    |
| 取消           | 上一步                                                                                                    |

在"连接类型"窗口,鼠标左键点击圆圈选择"本地连接(USB)",然后鼠标左键点击"下一步"。如图五所示:

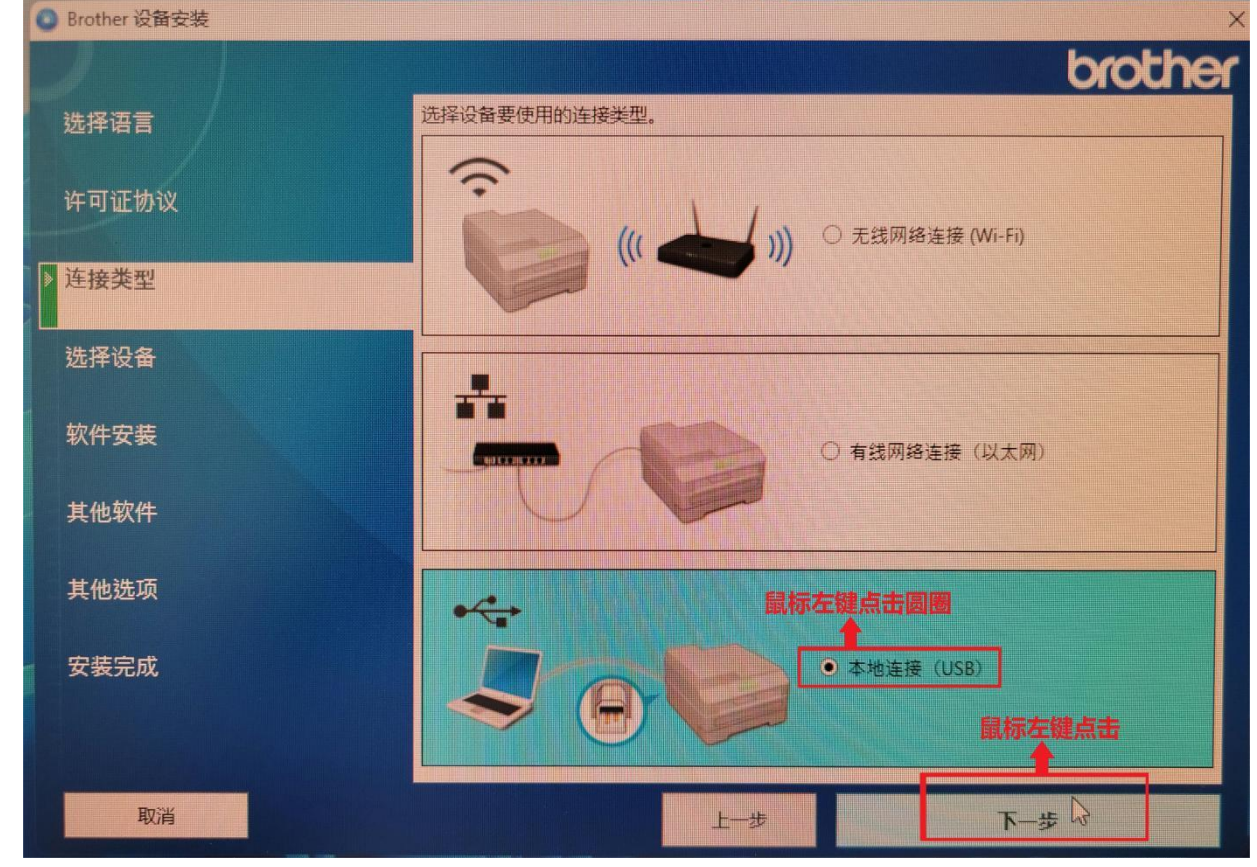

图五

然后在出现的(图六、图七)中,同样鼠标左键点击"下一步"。如图六、图七所示:

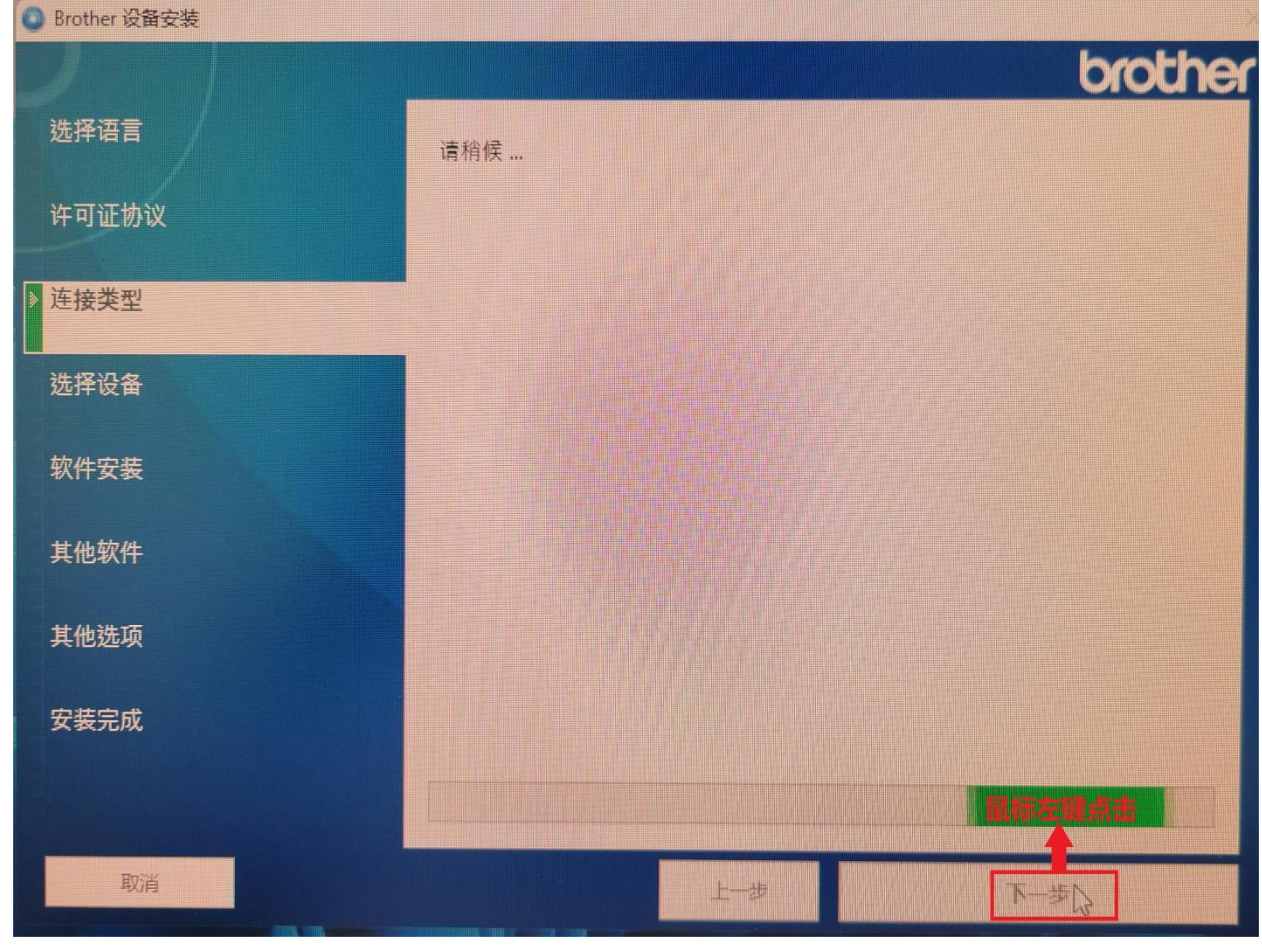

图六

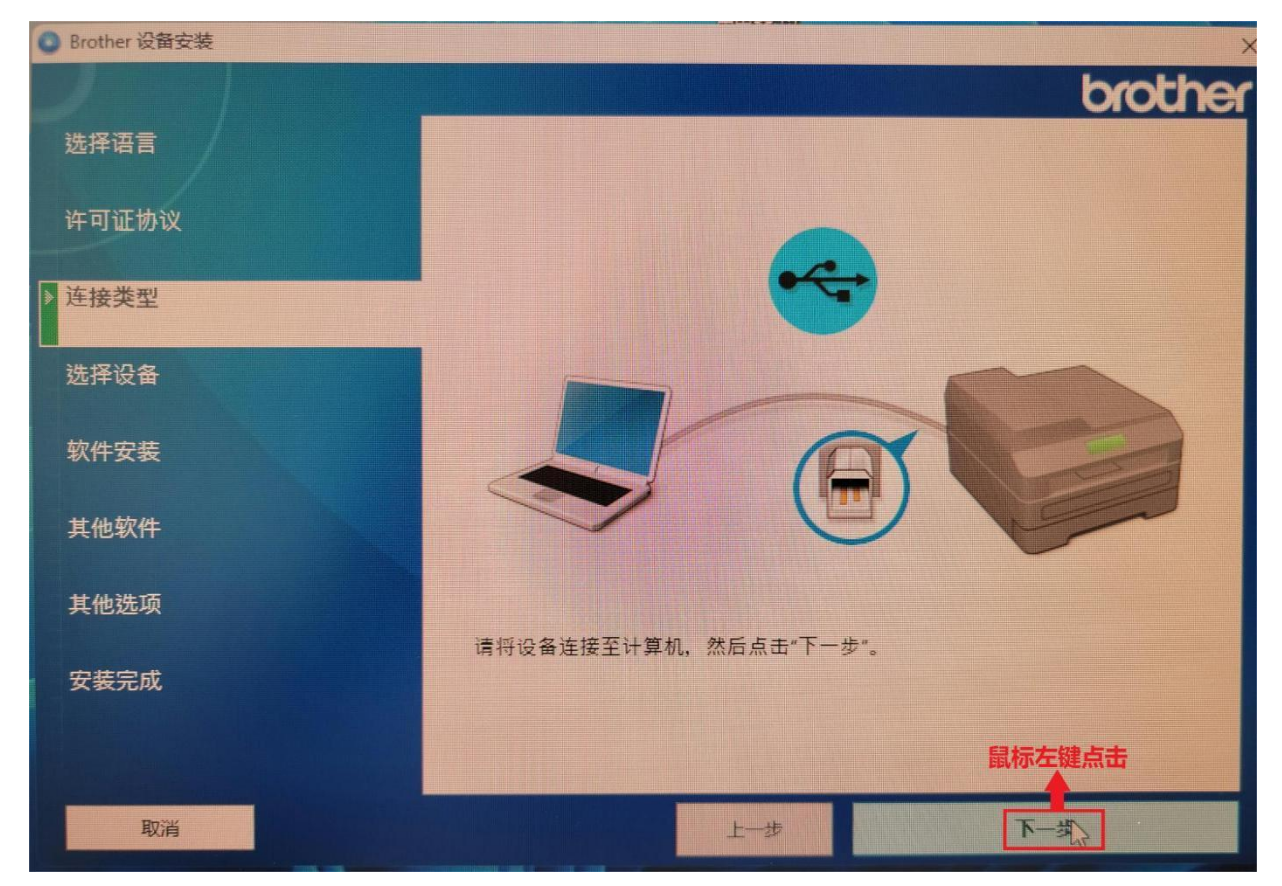

图七

再接着在出现的(图八)中,"选择安装类型"选项选择"标准(推荐)",然后鼠标左键点击"下一步"。如图八所示:

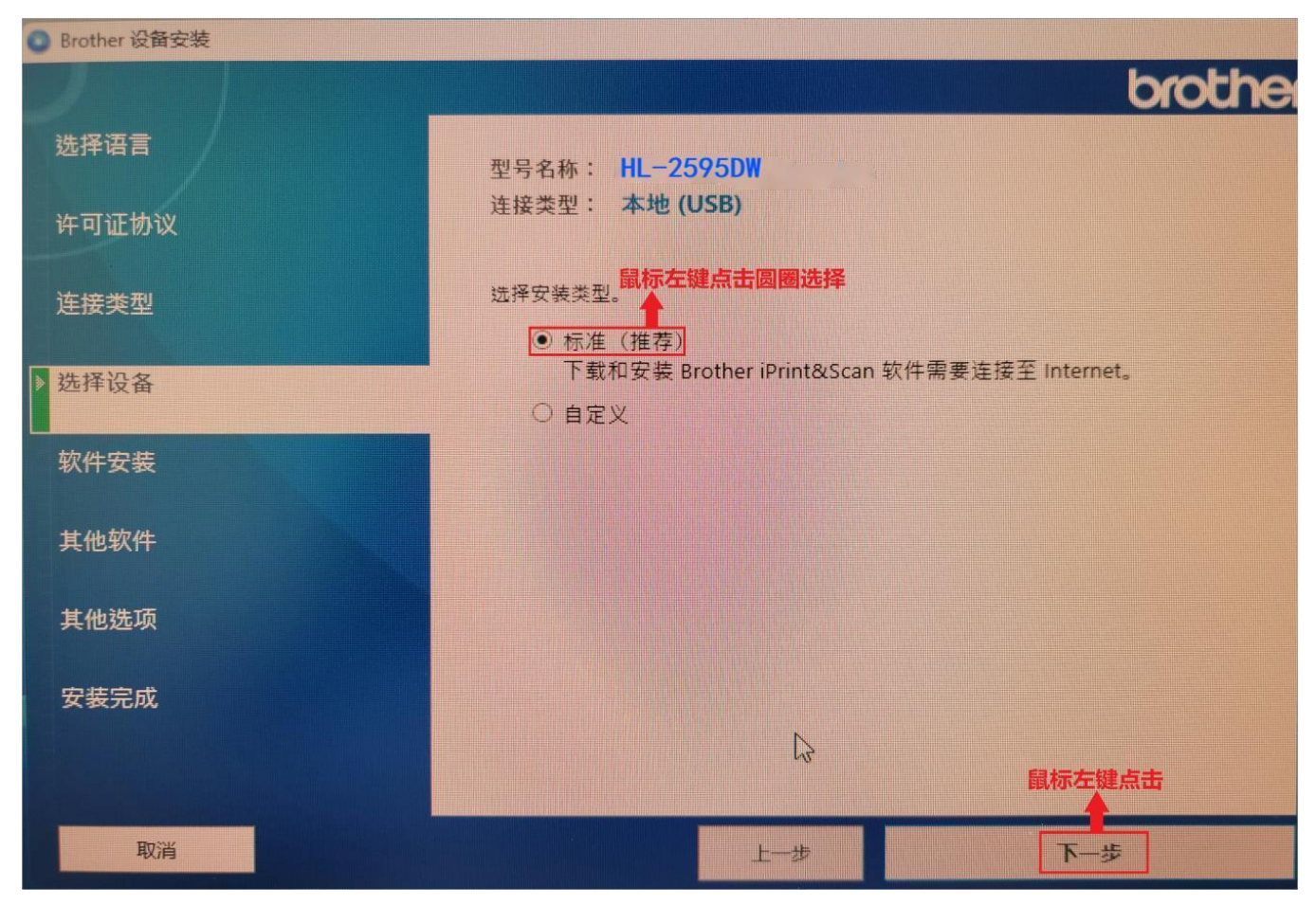

再到"软件安装"界面用鼠标左键点击"下一步",如图九、图十、图十一、图十二所示:

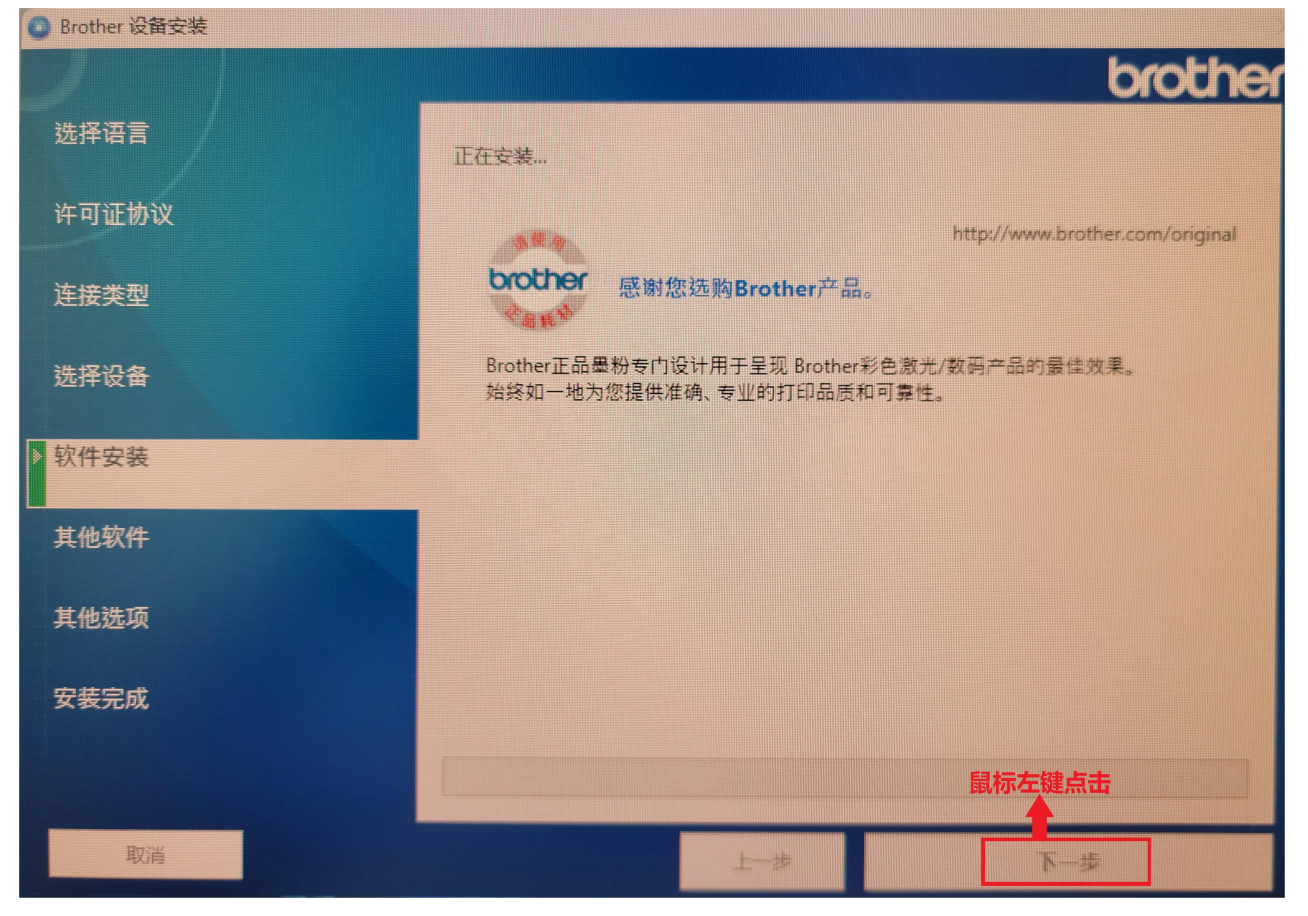

图九

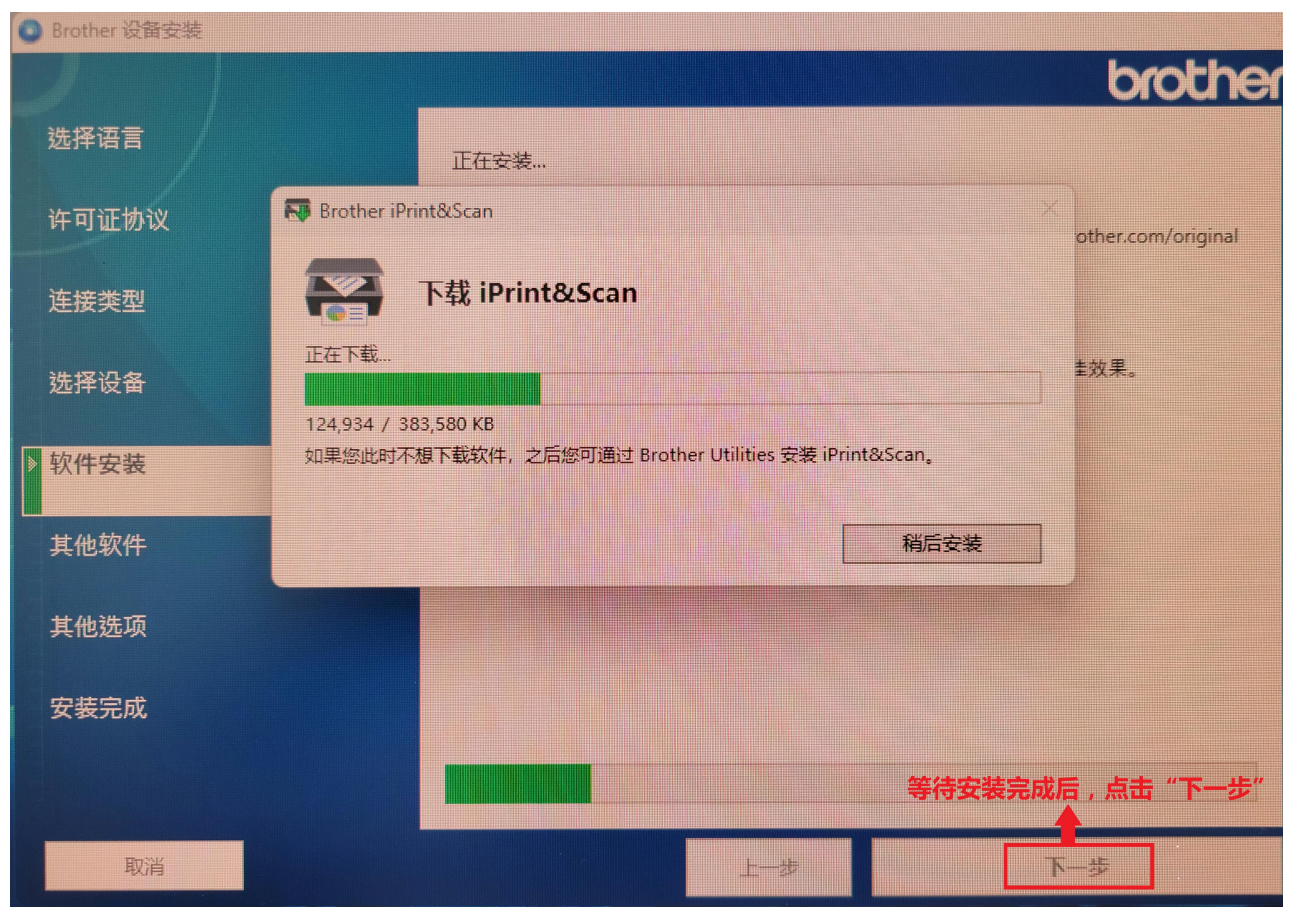

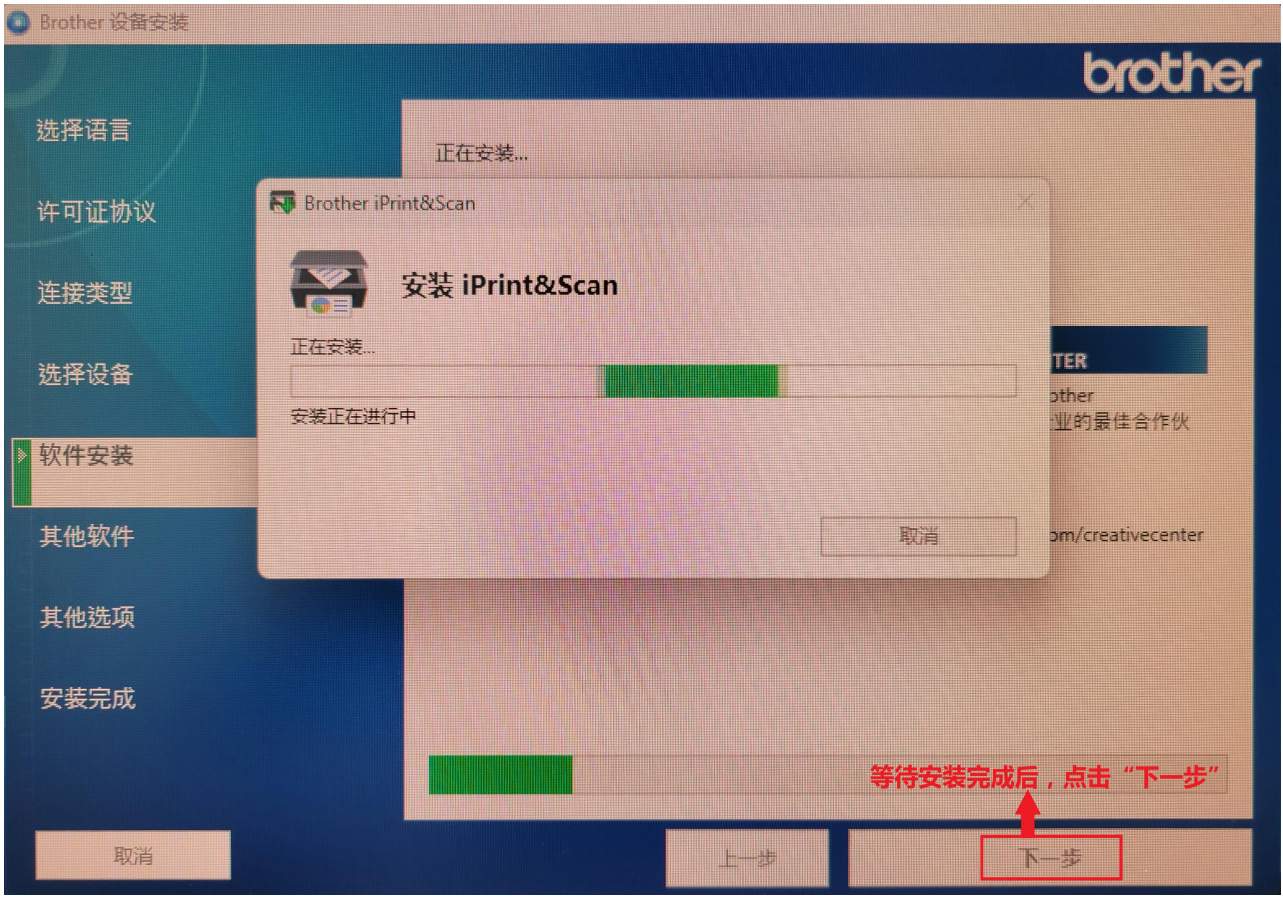

图十一

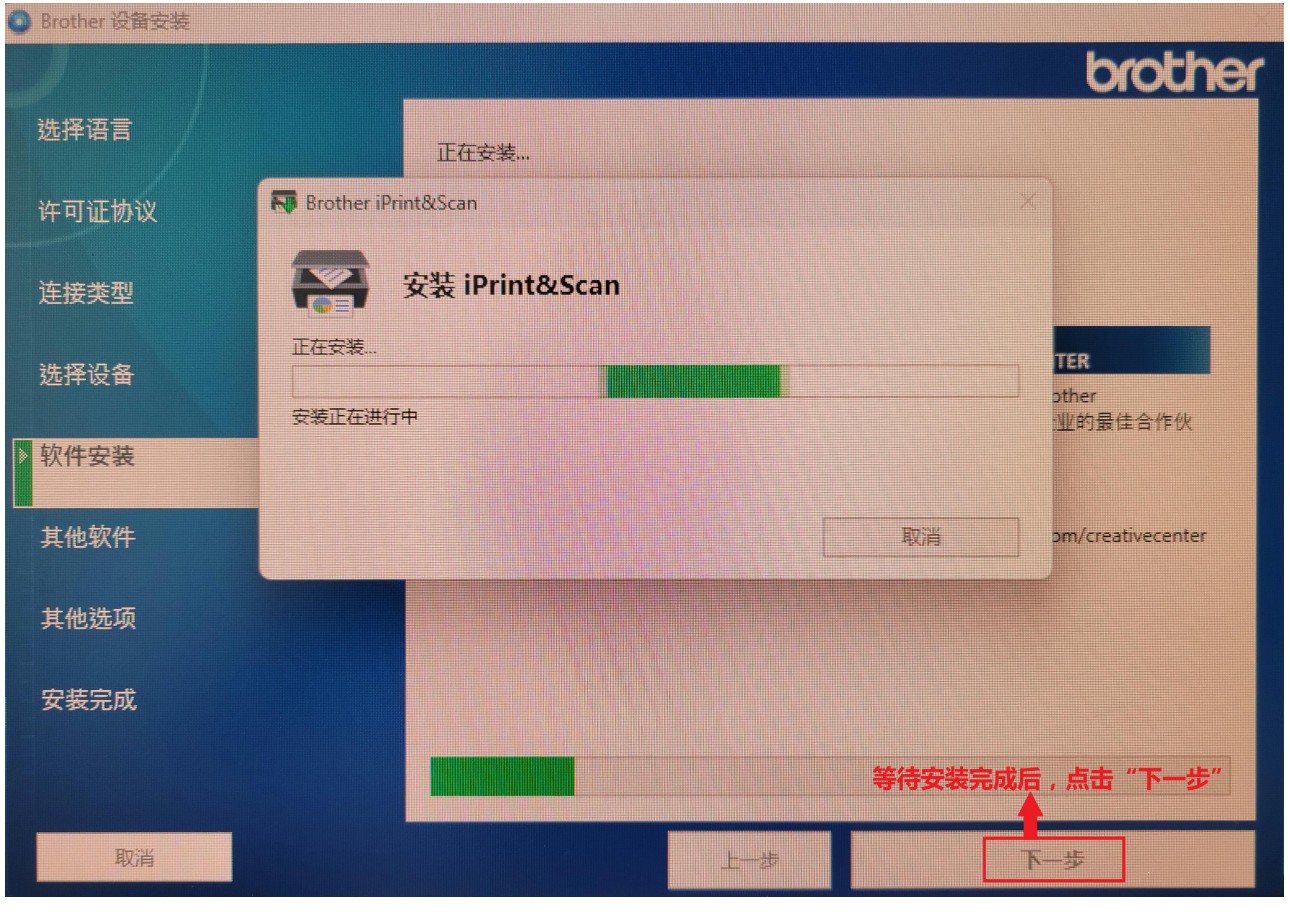

图十二

再到"其他软件"界面,直接点击"下一步",不要选择其他选项。如图十三所示:

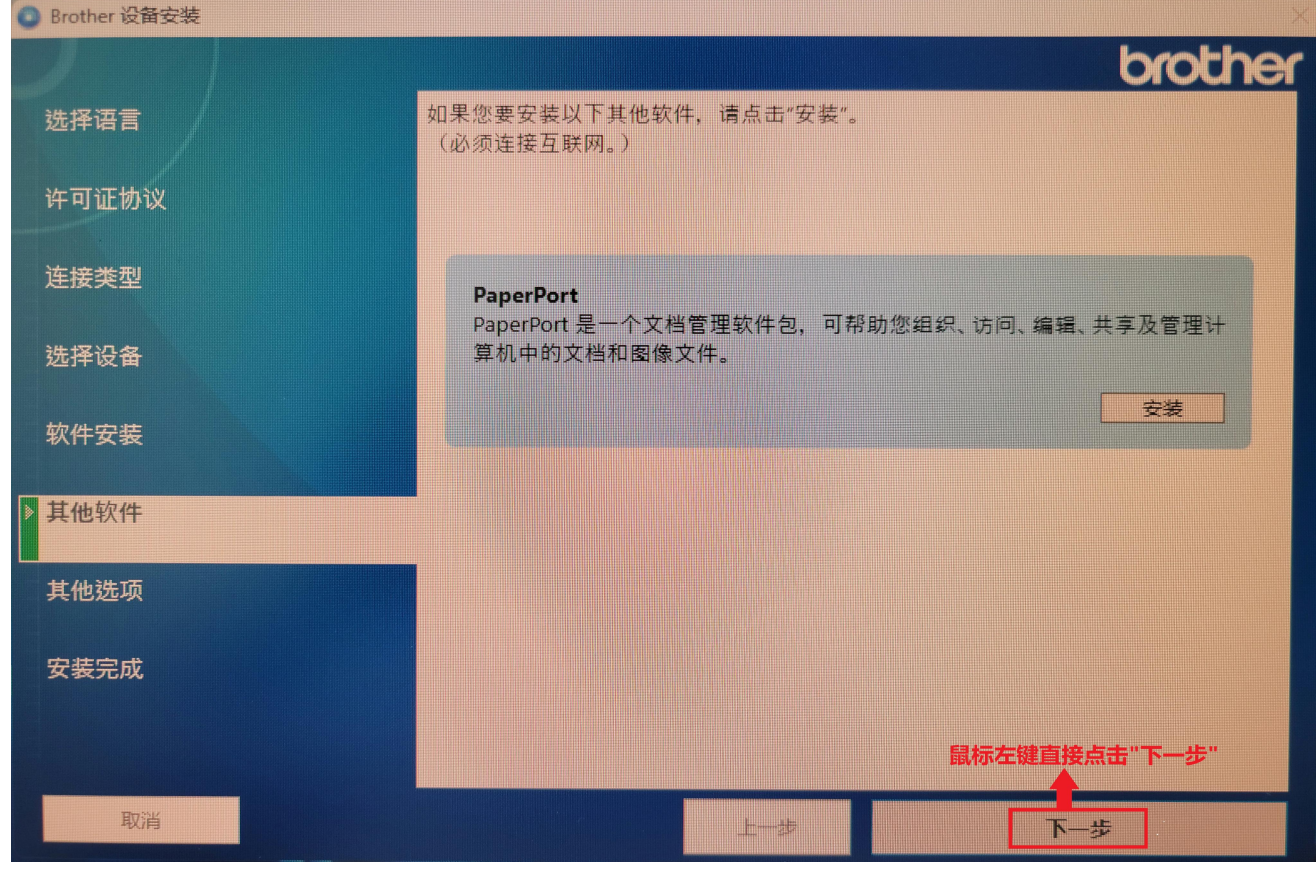

图十三

再到"其他选项"界面,不要在"Brother 产品研究和支持计划"前的方框打勾,直接点击"下一步"。 如图十四所示:

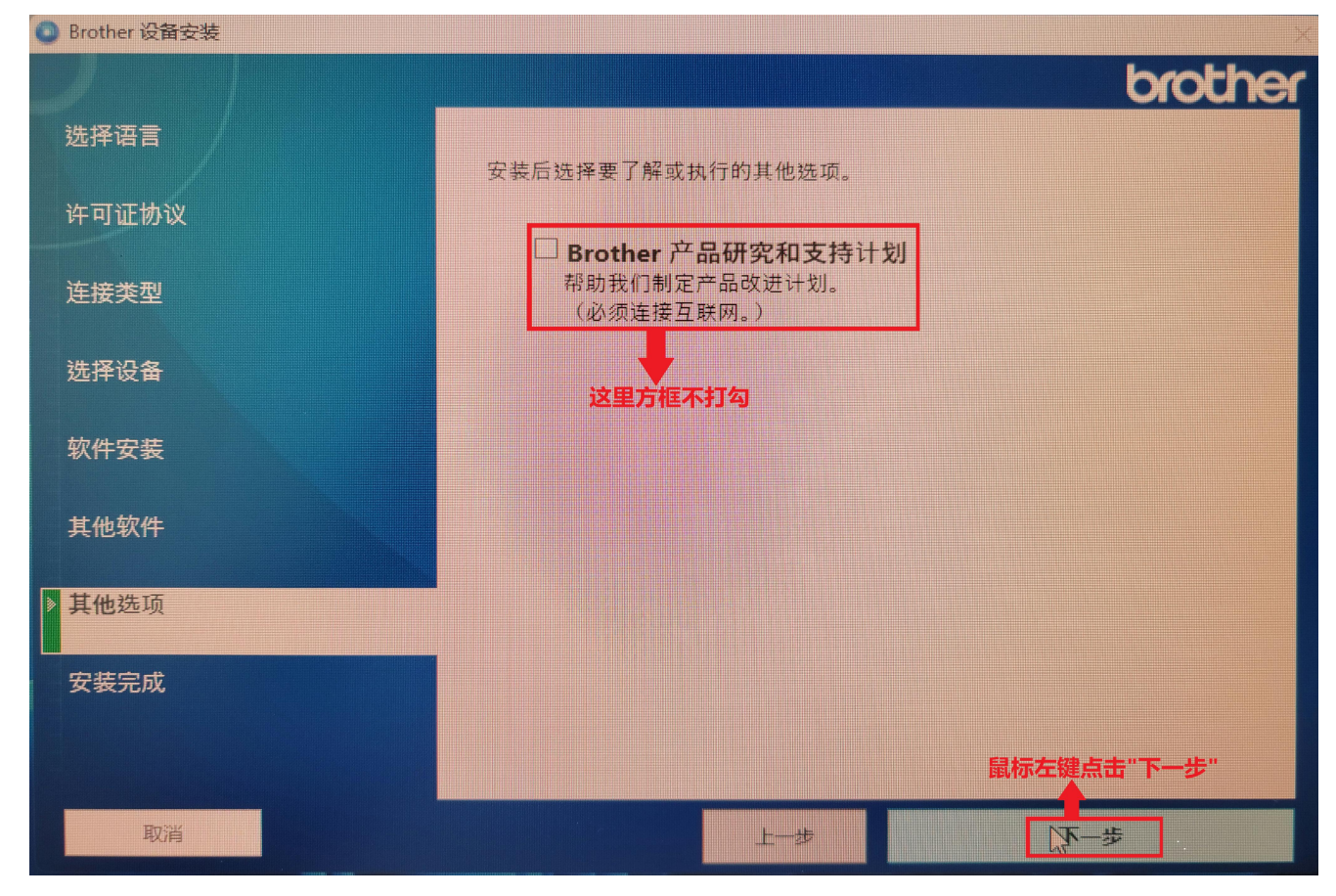

最后到"安装完成"界面,用鼠标左键直接点击"完成",到此 Brother HL-2595DW 打印机驱动安装完成。 如图十五所示:

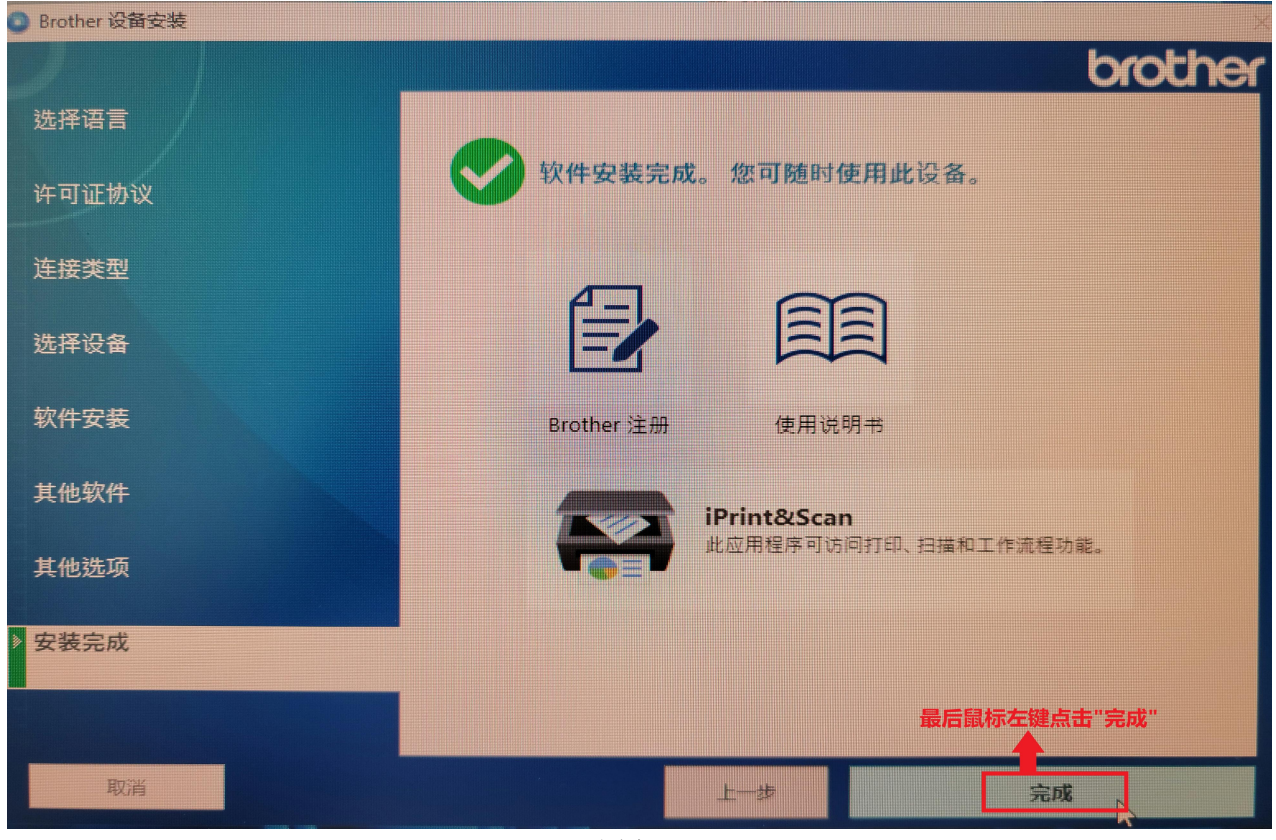

图十五

## 2. Brother HL-2595DW 打印机用网线连接交换机同局域网电脑连接打印:

首先打开 Brother DCP-B7535DW 打印机电源, 然后用网线把打印机连接到交换机。在电脑系统的"网络和共享中心"或者"网络和 Internet"中查看电脑 IP 地址(记录下来)。比如电脑 IP 地址: 192.168.0.80, 子网掩码: 255.255.255.0, 网关: 192.168.0.1。打印机就设置为 IP 地址: 192.168.0.192, 子网掩码: 255.255.255.0, 网关: 192.168.0.1。然后, 在 Brother HL-2595DW 打印机操作面板上, 按一下"OK"键, 进入设置界面。如图十六所示:

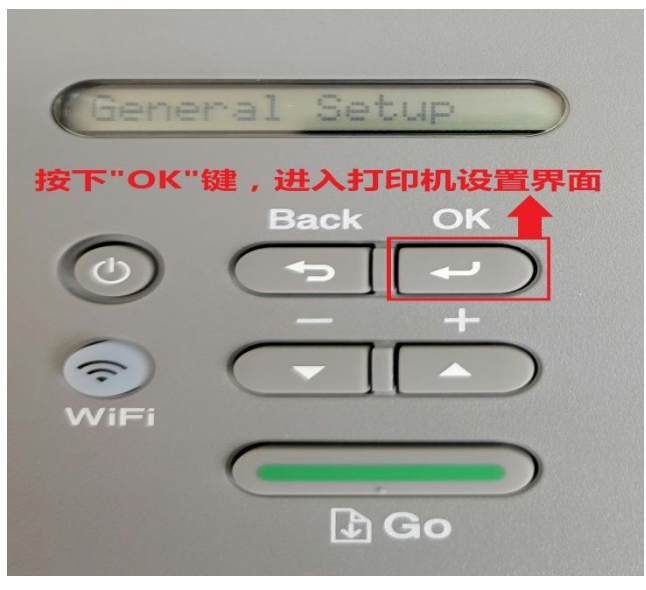

用"下键"选择到"Network"界面,然后按"OK"键,进入下一界面。如图十七所示:

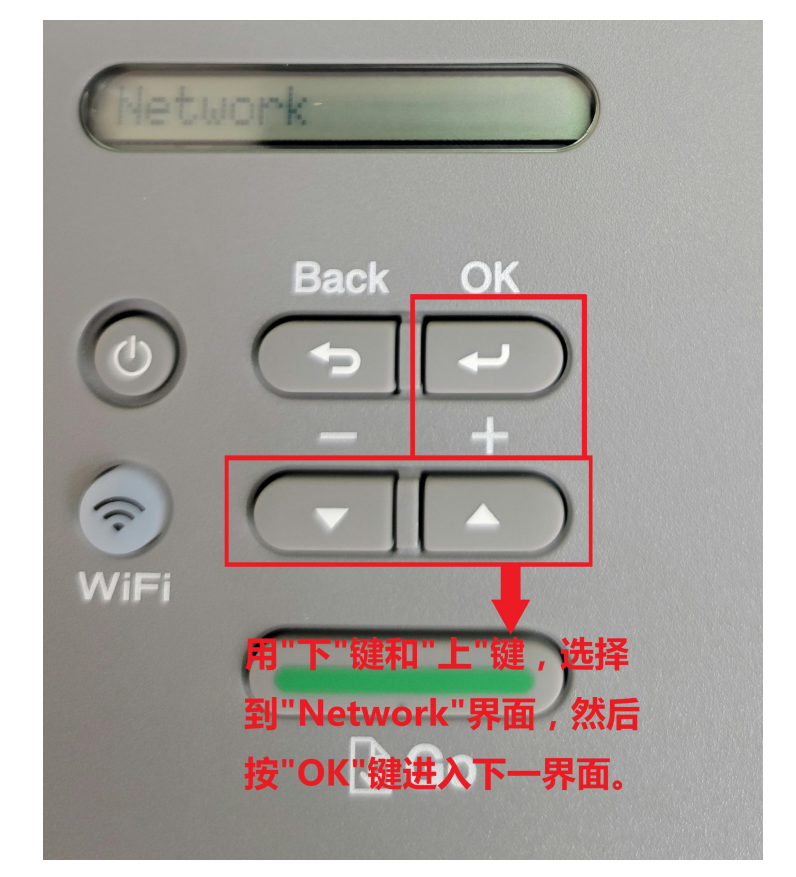

图十七

在"Network"界面,按"OK"键,进入"TCP/IP"界面,再按"OK"进入"Boot Method"界面,如图十八所示:

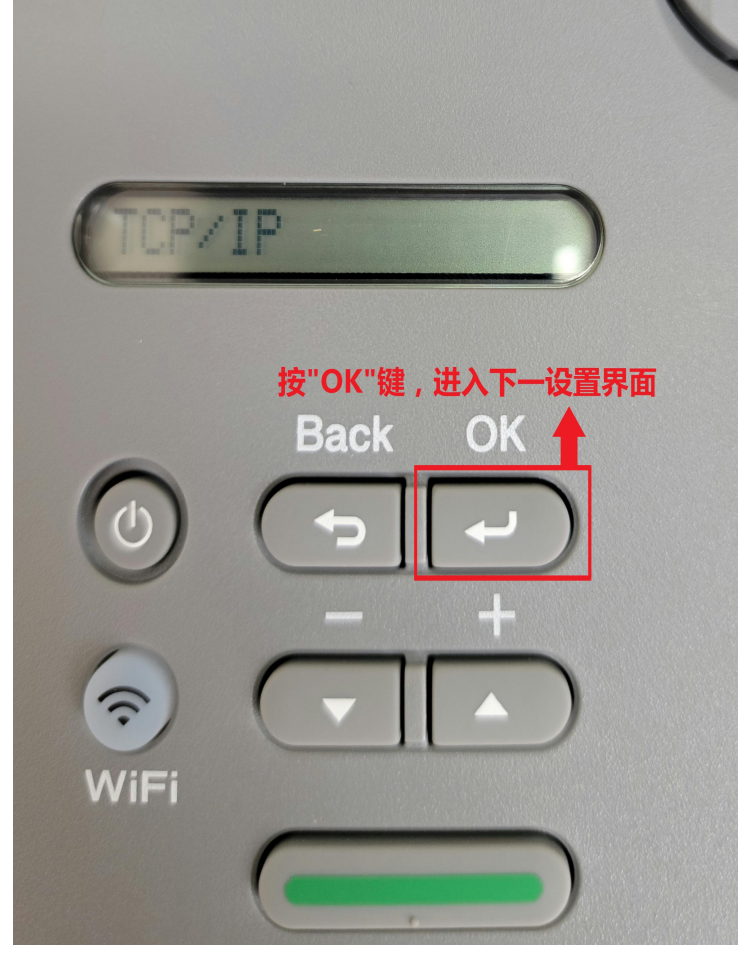

图十八

在"Boot Method"界面,按"OK"键,进入下一设置界面。如图十九所示:

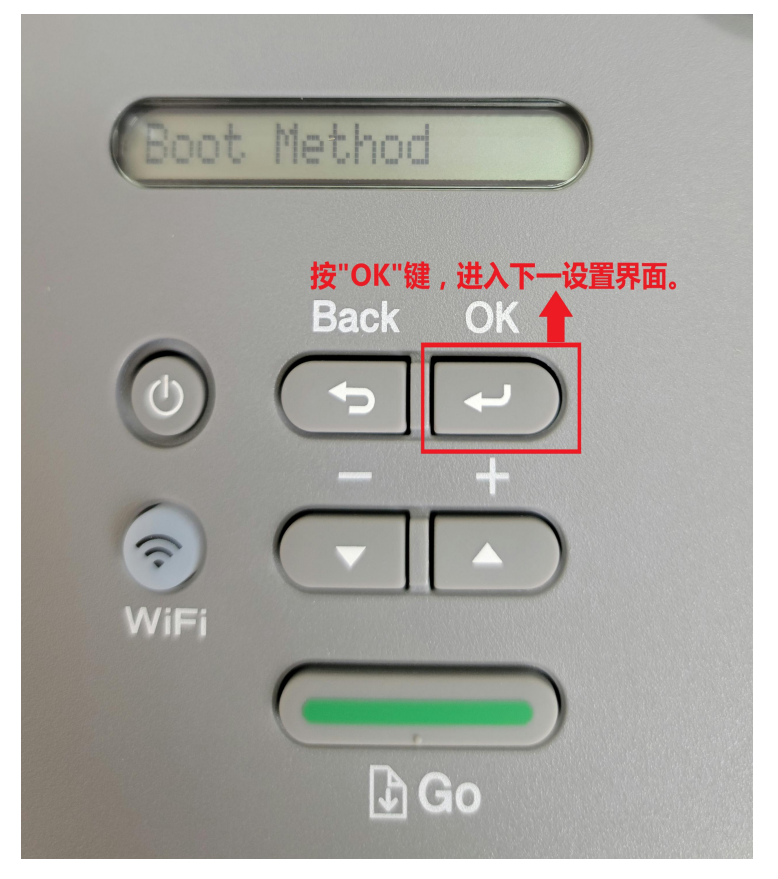

图十九

在"Boot Method"界面,按"OK"键后,出现"Auto",用"下"键或者"上"键,选择"Static",按"OK" 键确定。如图二十、图二十一、图二十二所示:

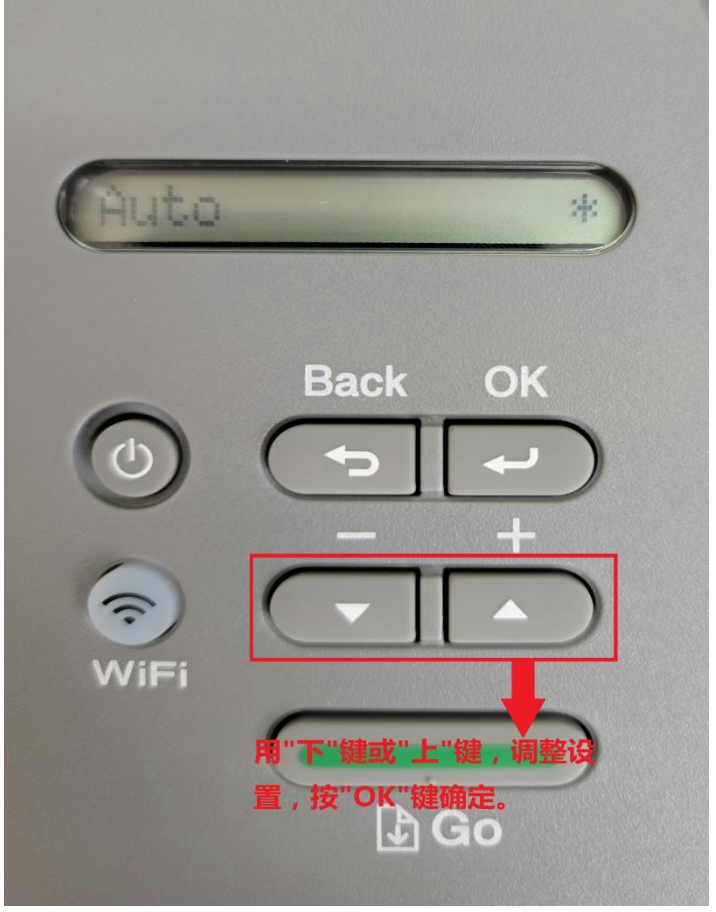

图二十

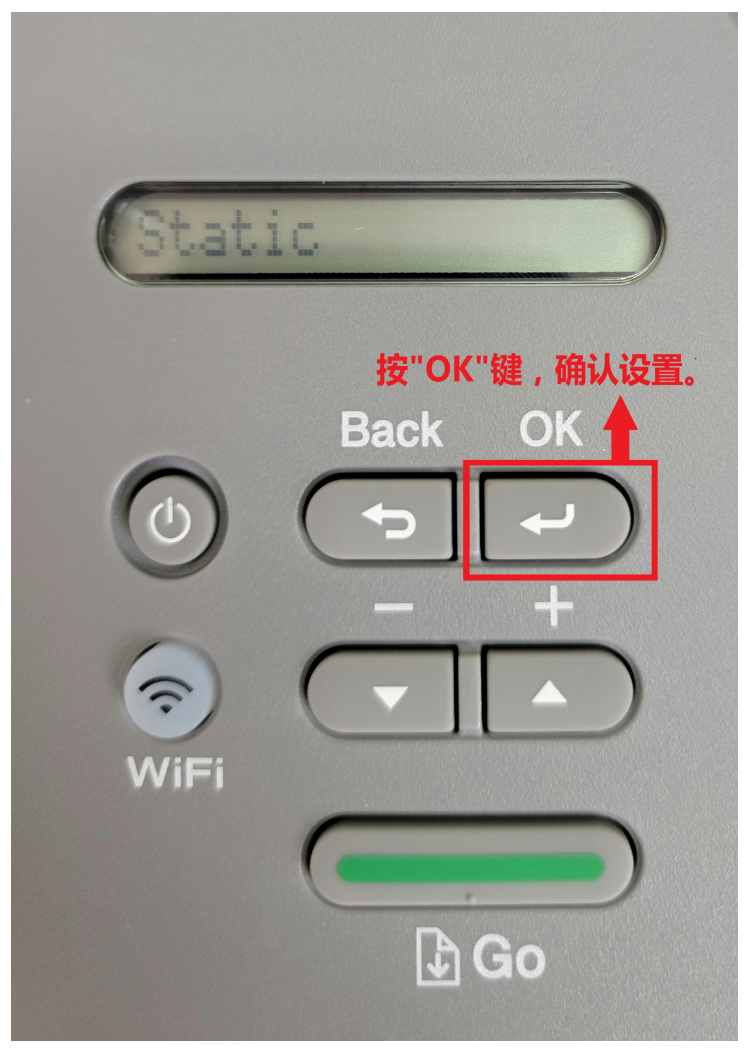

图二十一

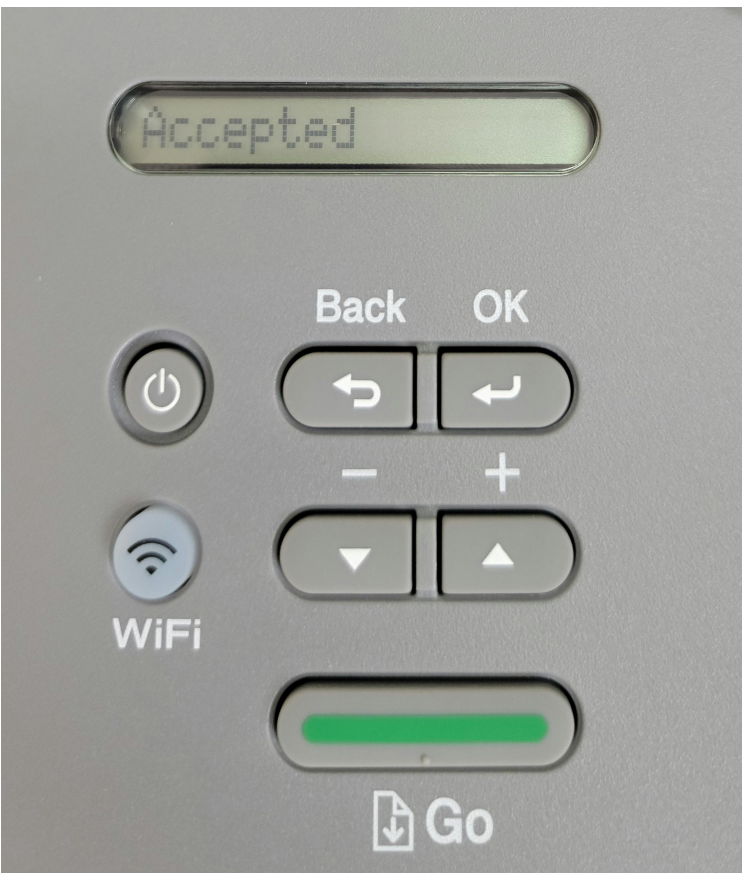

图二十二

接着按"Back"键,返回到"Boot Method"界面,然后用"下"键,选择到"IP Address"界面,按"OK"键,进入设置打印机 IP 地址,用"下"键和"上"键选择数字,按"OK"键确认。输入完成后,再按"OK"键确认。同样用"下"键,选择到"Subnet Mask"界面,按"OK"键进入设置子网掩码。同样的用"下键",选择到"Gateway"界面,按"OK"键进入设置网关。如图二十一、图二十二、图二十三、图二十四、图二十五、图二十六所示:

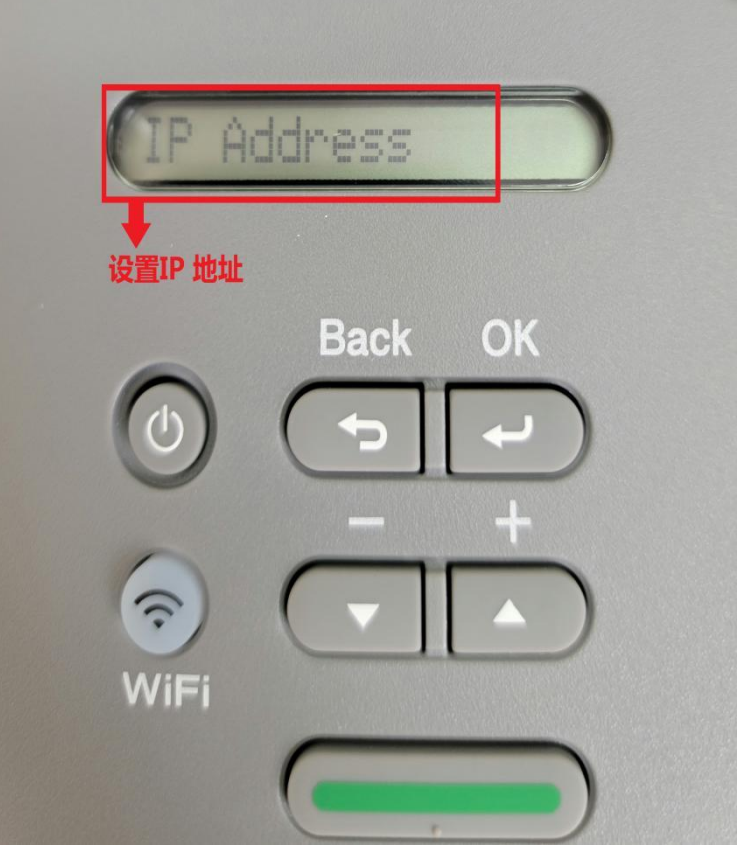

图二十一

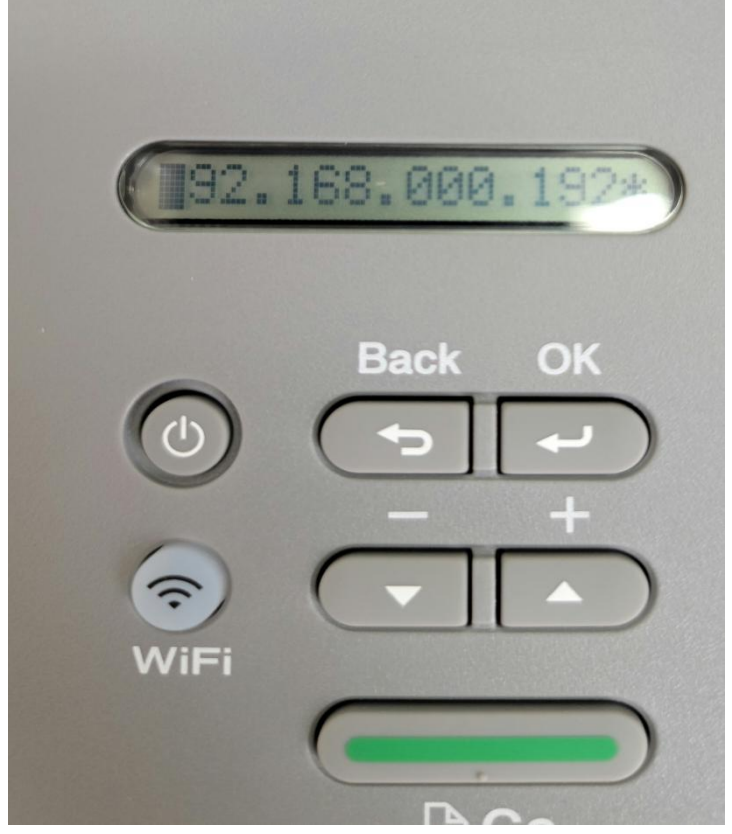

图二十二

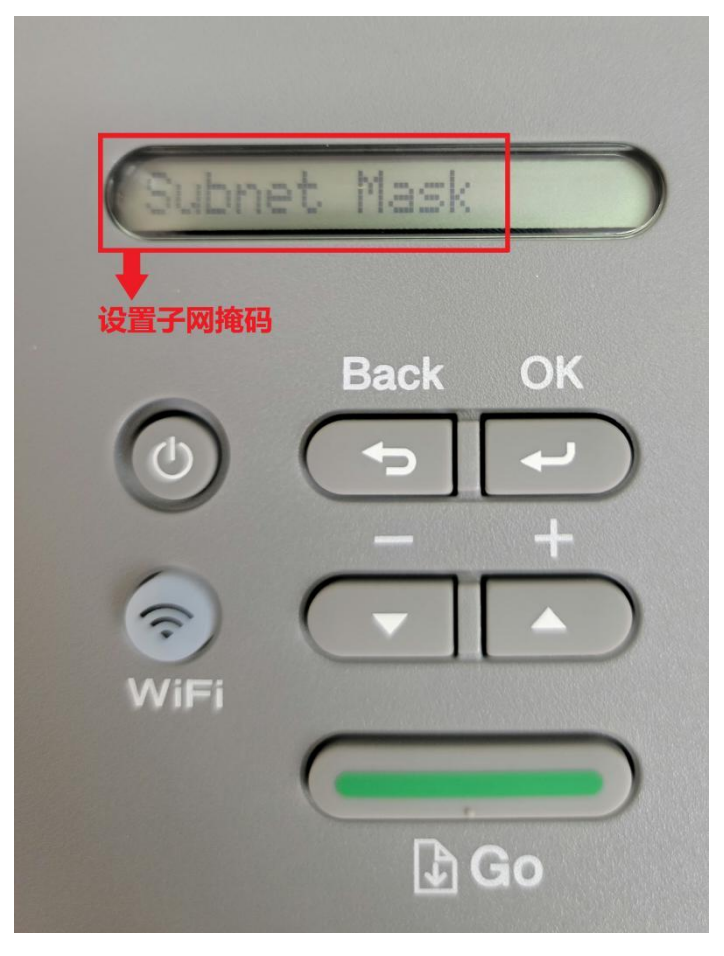

图二十三

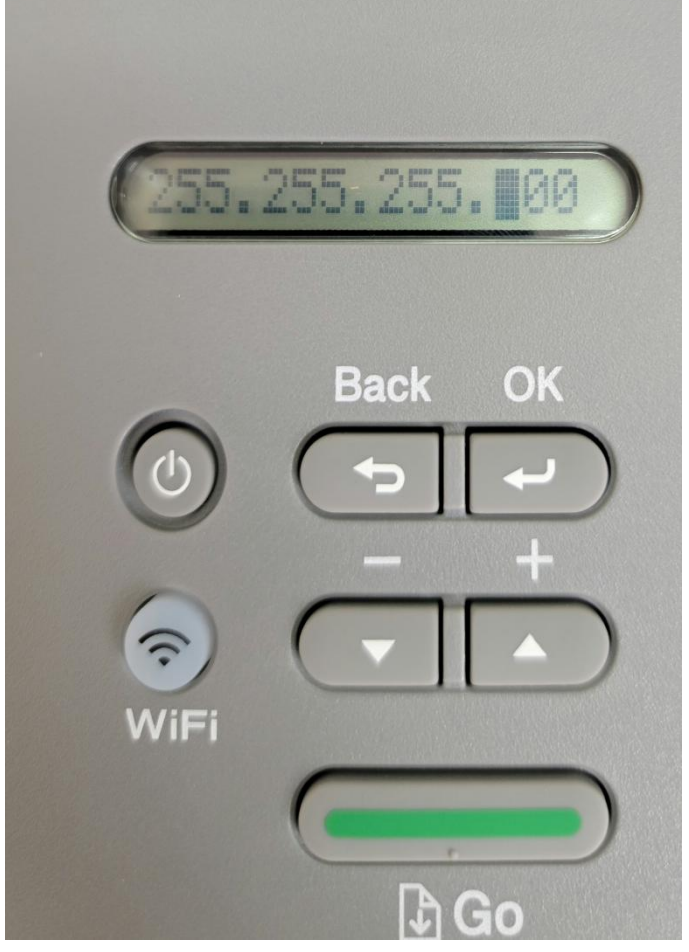

图二十四

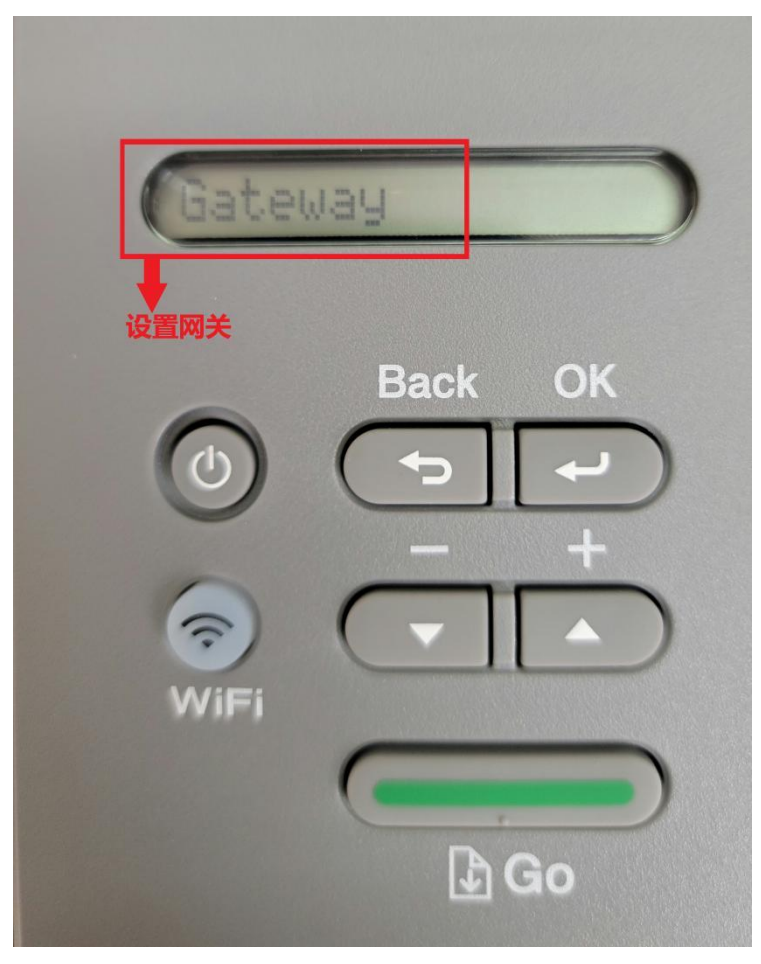

图二十五

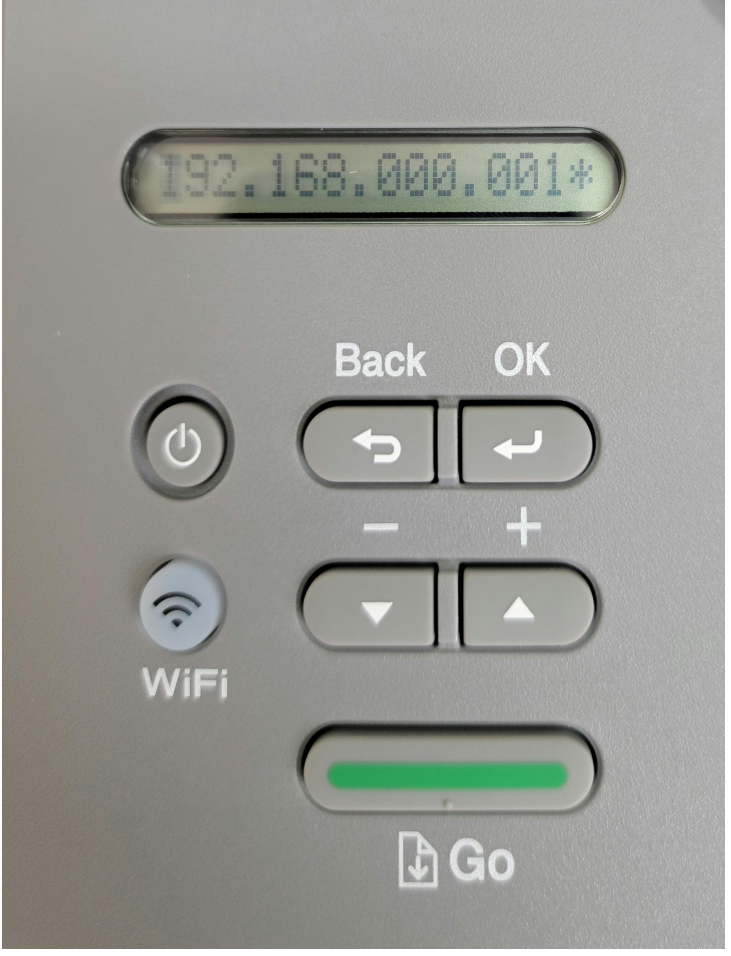

图二十六

打印机 IP 地址设置完成后,按"Back"键返回打印机初始界面。然后把打印机自带的 Brother HL-2595DW 驱动光盘放入电脑光驱,等待光驱读盘。稍后鼠标左键双击打开"计算机",在"计算机"窗口中鼠标左键双击 光驱图标,会弹出自动播放窗口(图一),在图一中鼠标左键点击"运行 start.exe",然后在弹出的第二个窗口(图 二)中鼠标左键点击"是"。如图二十七、图二十八所示:

| 会 自动播放                                       | - 0 X |
|----------------------------------------------|-------|
| ovd RW 驱动器 (G:) BRC                          | OTHER |
| 📄 始终为 软件和游戏 执行此操作:                           |       |
| <mark>鼠标左键点击</mark><br>从媒体安装或运行程序            |       |
| 运行 start.exe<br>由 Brother Industries, Ltd. 考 | 之布    |
| 常规 选项                                        |       |
| 打开文件夹以查看文件<br>使用 Windows 资源管理器               |       |
| 在"控制面板"中查看更多"自动播放" 逆                         | 虹     |

图二十七

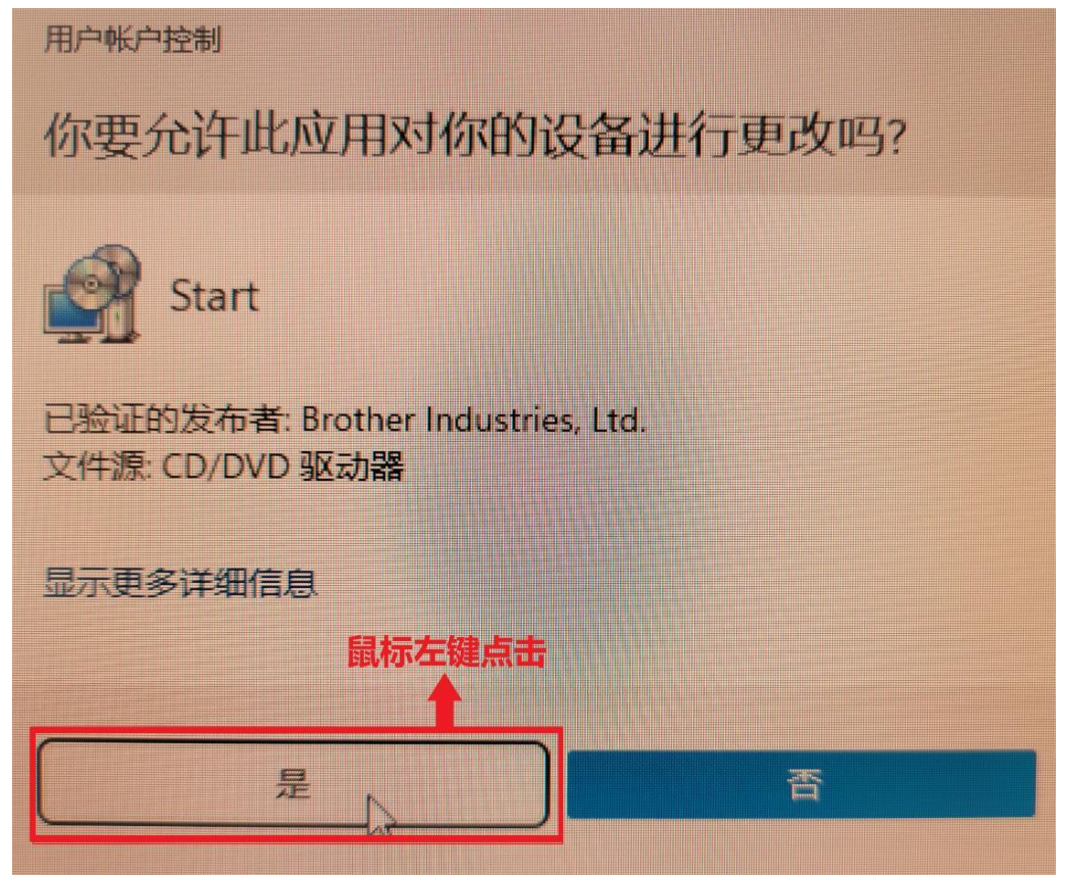

图二十八

接着在弹出的窗口(图二十九)中鼠标左键点击"下一步",如图二十九所示:

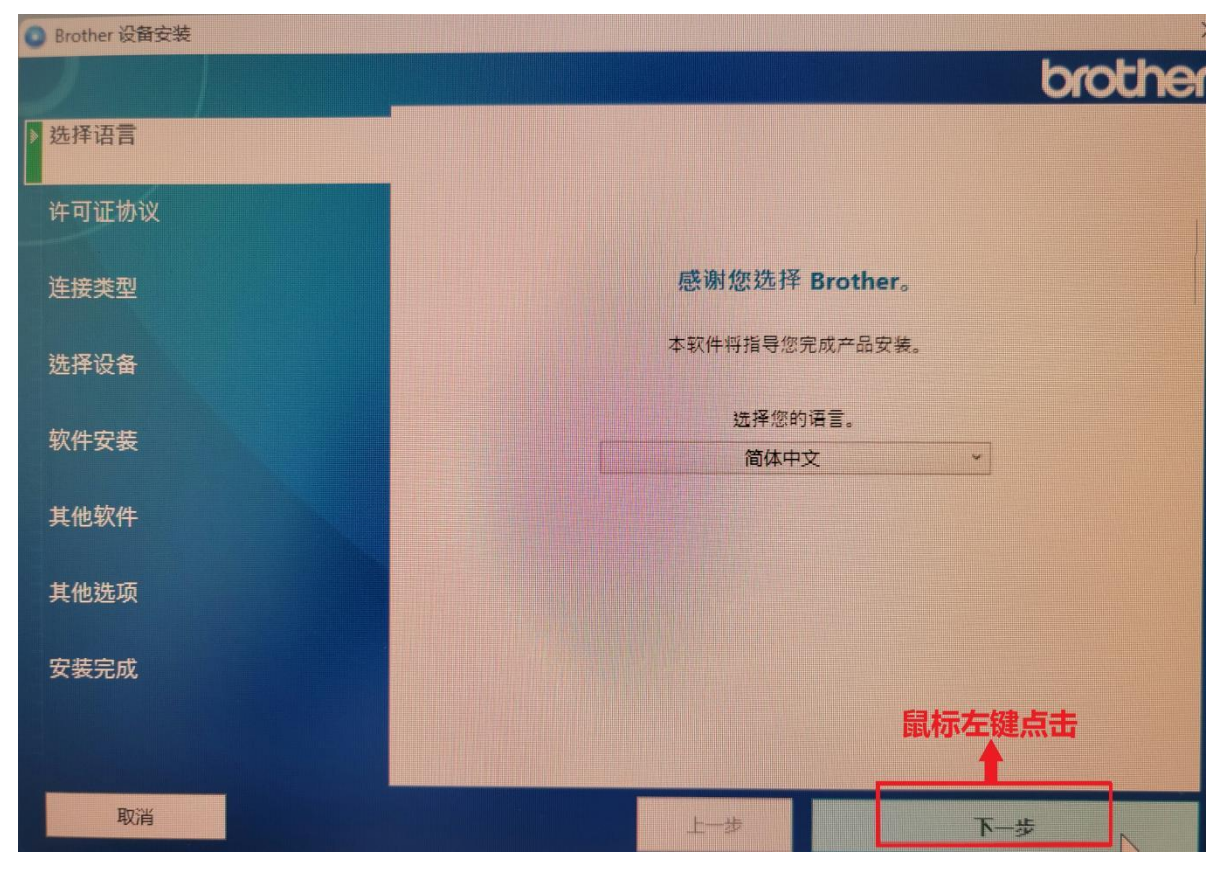

图二十九

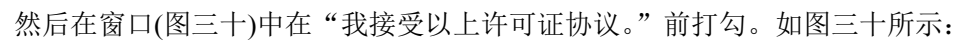

| Brother 设备安装 |                                                                                                    |
|--------------|----------------------------------------------------------------------------------------------------|
|              | brothe                                                                                                    |
| 选择语言         | 请仔细阅读以下的许可证协议。                                                                                                    |
|              | 软件:Brother Software                                                                                                    |
| 》件可证初议       | 重要提示:安装本软件前请仔细阅读以下声明:                                                                                                    |
| 连接类型         | 本最终用户许可协议(以下简称"EULA")是您(以下简称"您"或"最终用户")和<br>Brother Industries, Ltd.(以下简称"Brother")之间达成的法定协议,该协议对您<br>使用上述 Brother 软件和一切相关的用户手则和中子文件(以下算称"物件")具有 |
| 选择设备         | 使用工处 Brother 软件和一切相关的用户手册和电子又相(以个面称 软件) 具有<br>约束作用。通过安装、复制和/或使用本软件,即表示您已同意接受本 EULA 条款的<br>约束。安装过程一旦开始,您将不能取消此交易。如果您不同意本 EULA 的条款,                |
| 软件安装         | Brother 将个为您提供本软件时许可证,您必须立即停止安装过程。您应打印一份<br>本 EULA 备查。                                                                                           |
| 其他软件         | 条款和条件<br><br>1. 许可证的授予。                                                                                                    |
| 其他选项         |                                                                                                    |
| 安装完成         | 鉴于您同意遵守本 EULA 的条款和条件, Brother 授予您一份不可转让的、非专享的许可证以用于以下目的:<br>这里打勾                                                                                 |
|              | ✓ 我接受以上许可证协议。                                                                                                    |
| 取消           | 上步                                                                                                    |

在"连接类型"窗口,鼠标左键点击圆圈选择"有线网络连接(以太网)",然后鼠标左键点击"下一步"。如图 三十一所示:

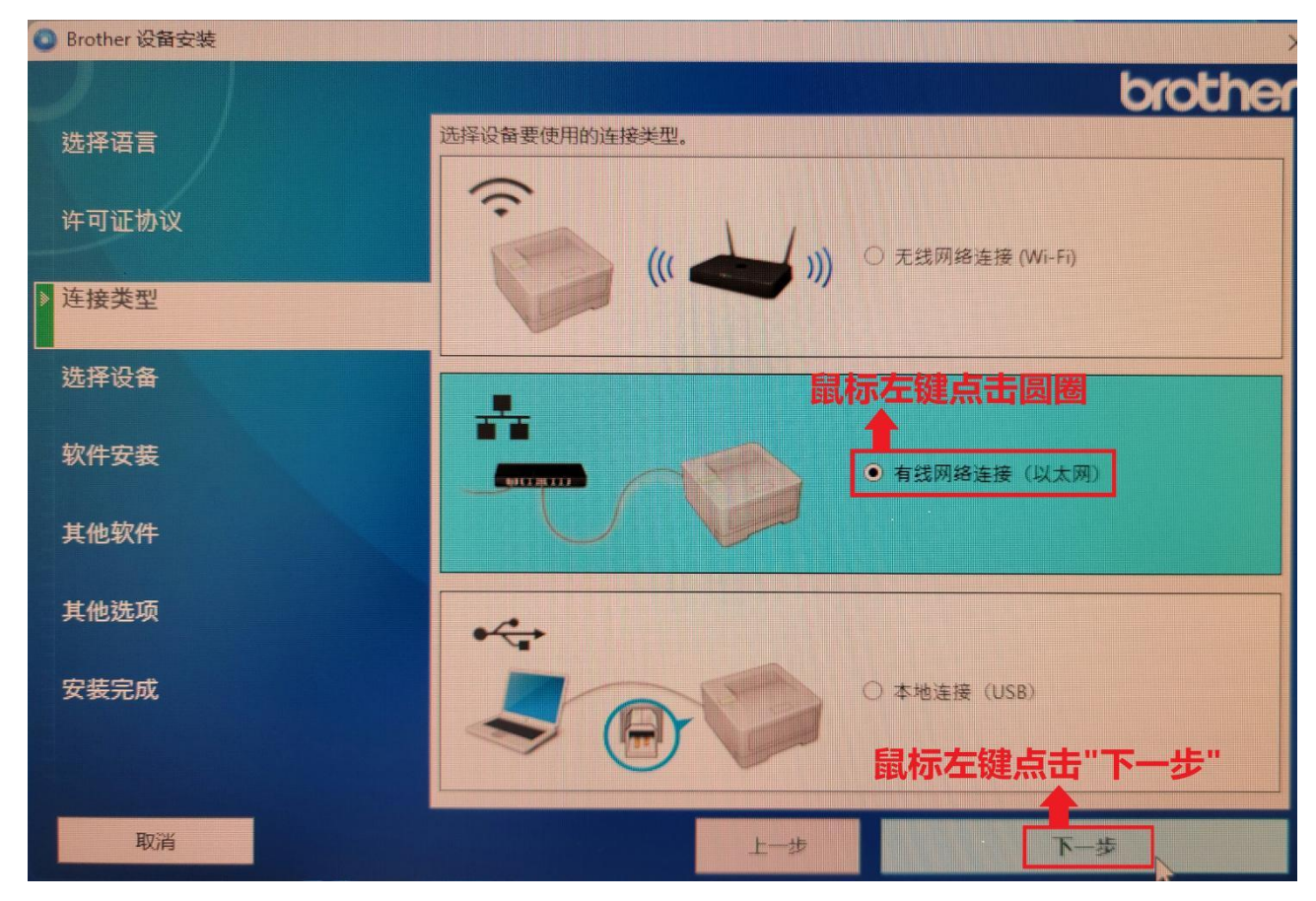

图三十一

在"连接类型"窗口中,鼠标左键点击"下一步",如图三十二所示:

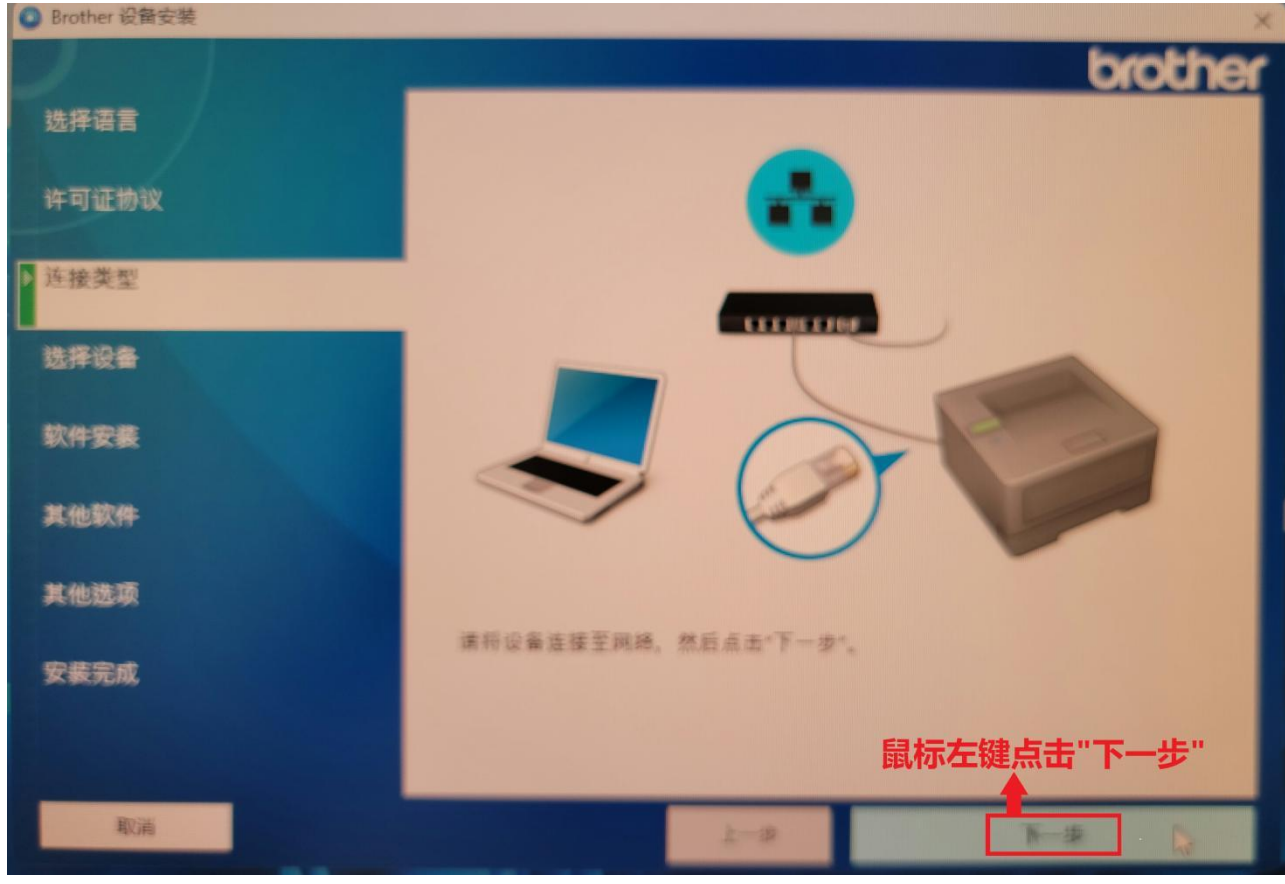

图三十二

在"选择设备"窗口(图三十三)中,鼠标左键点击"输入 IP 地址",然后在弹出的"输入 IP 地址"窗口中输入前面打印机设置的 IP 地址,输入完后点击"搜索",接着在"请选择您要安装的设备"选项中,选择搜索出的打印机,随后点击"下一步"。如图三十三、图三十四所示:

| Brother 设备安装 |                                                                                                    |
|--------------|----------------------------------------------------------------------------------------------------|
|              | brothe                                                                                                    |
| 选择语言         | 请选择您要安装的设备。                                                                                                    |
| 许可证协议        | 型号名称         节点名称         IP 地址         Mac 地址           ● HL-2595DW         BRW10B1DF7CF7EA         192.168.0.192         10:b1:df:7c:f7:ea |
| 连接类型         | 这里输入前面打印机设置的IP地                                                                                                    |
| ▶ 选择设备       | ▲ 输入 IP 地址 您可通过 IP 地址搜索您的设备。 法 ,然后鼠标左键点击"搜索" 请输入 IP 地址,然后点击"搜索"。                                                                             |
| 软件安装         |                                                                                                    |
| 其他软件         | 搜索                                                                                                    |
| 其他选项         | 如果您的设备未显示在列表中 <b>鼠标左键点击"输入IP地址"</b>                                                                                                    |
| 安装完成         | 1.检查设备是否开启。<br>2.关闭路由器,然后再重新开启。<br>3.点击"刷新",以重新搜索设备。                                                                                         |
|              | 点击"服务支持"获取在线帮助。 服务支持                                                                                                    |
| 取消           | 上一步                                                                                                    |
|              | 图三十三                                                                                                    |

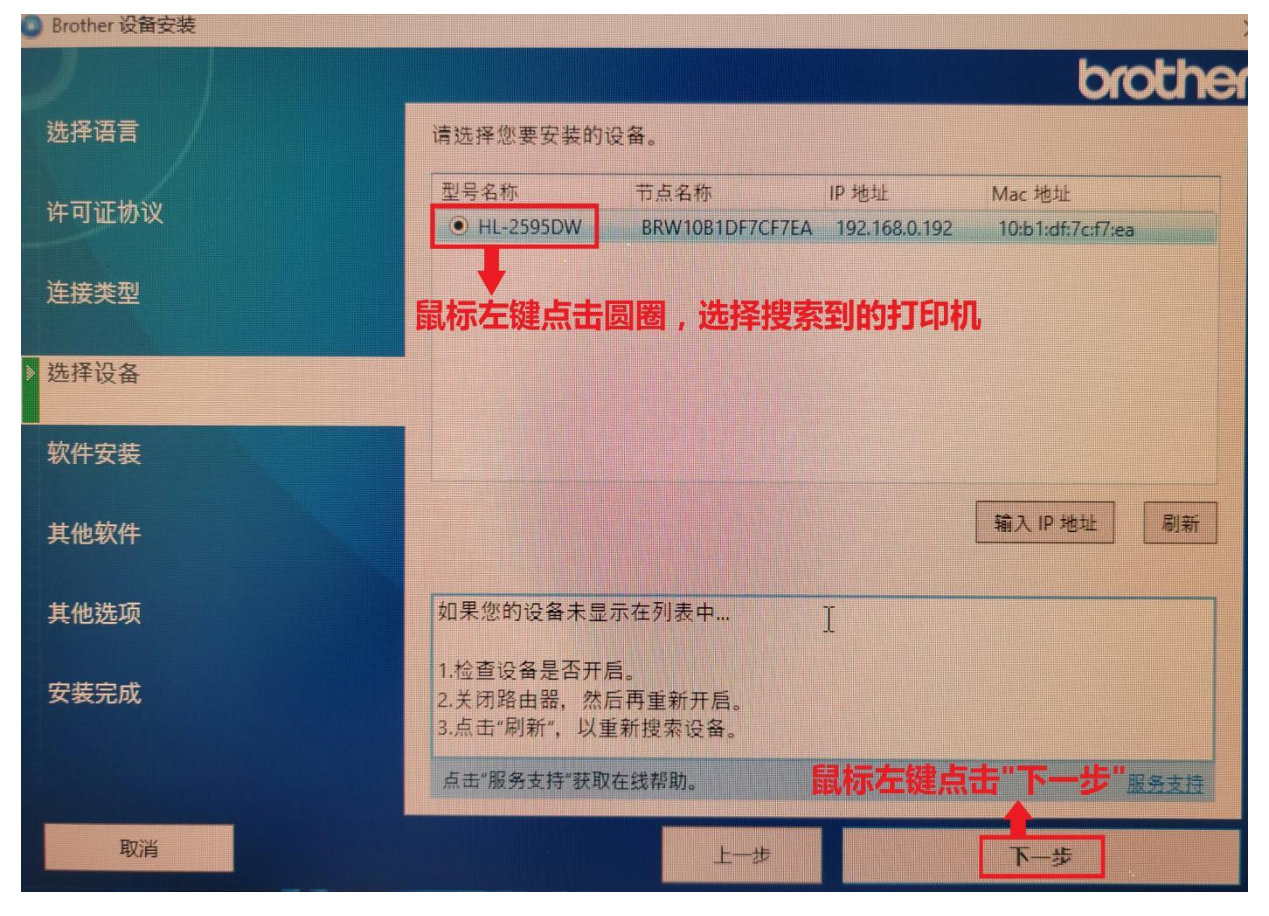

在"选择设备"窗口(图三十五)中,"选择安装类型"选项选择"标准(推荐)",然后鼠标左键点击"下一步"。 如图三十五所示:

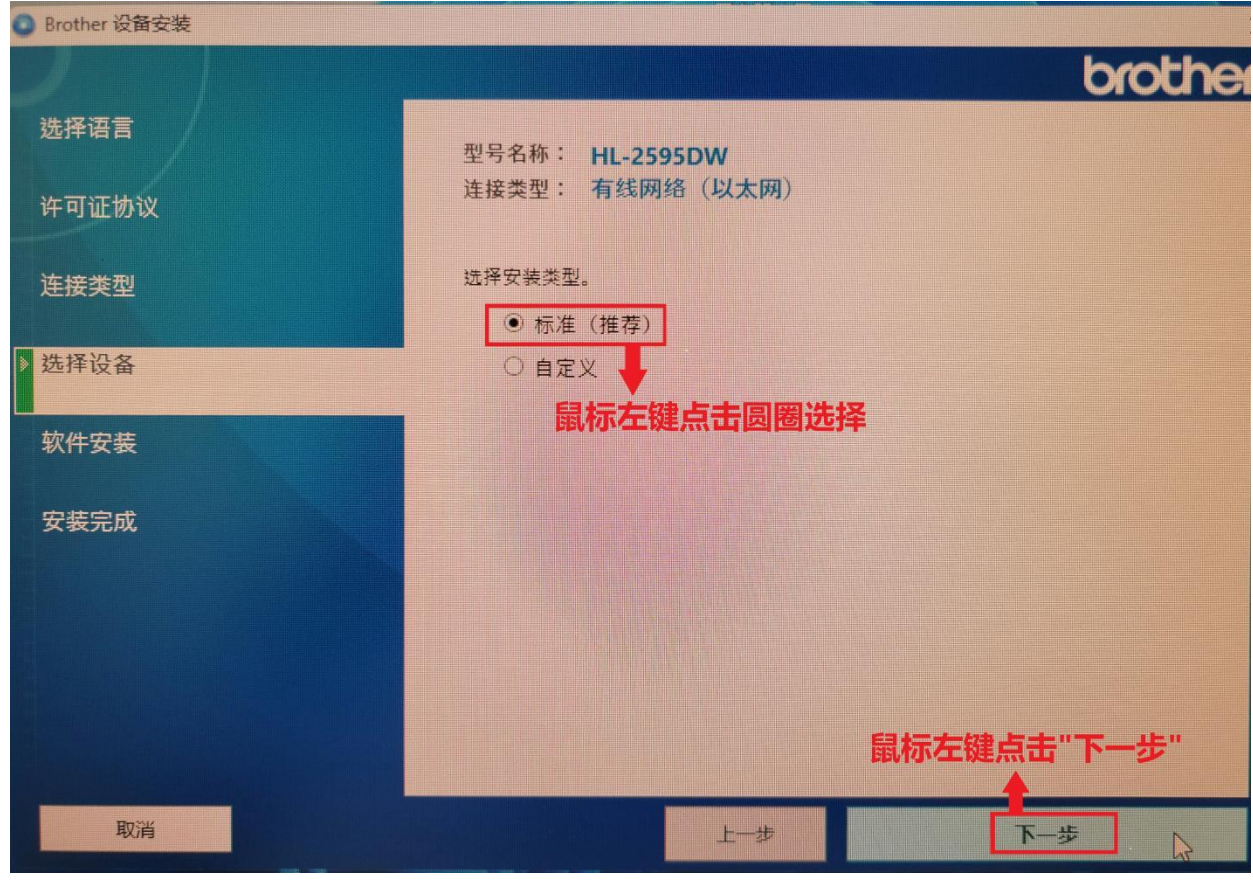

图三十五

再到"软件安装"界面用鼠标左键点击"下一步",如图三十六、图三十七、图三十八所示:

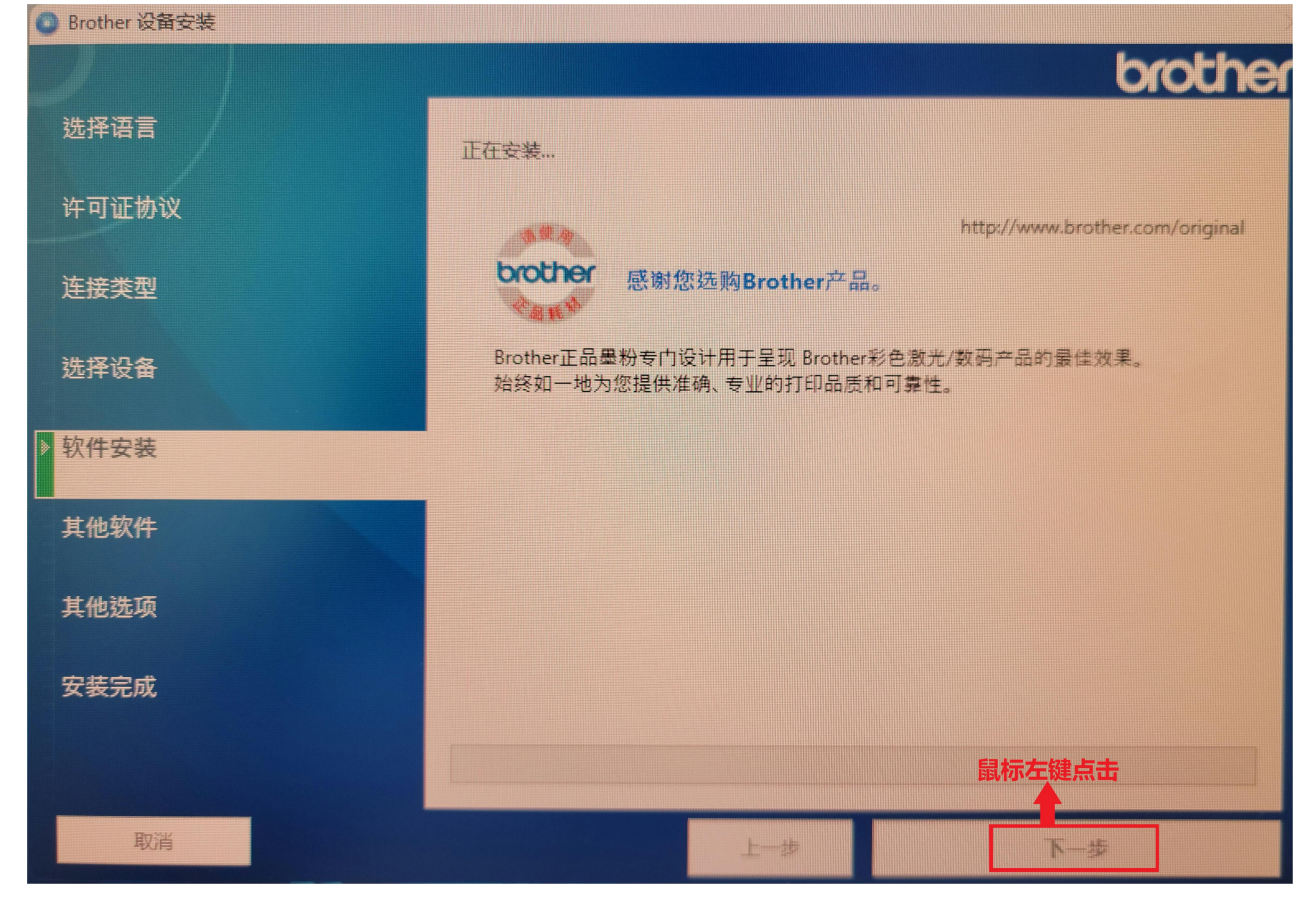

图三十六

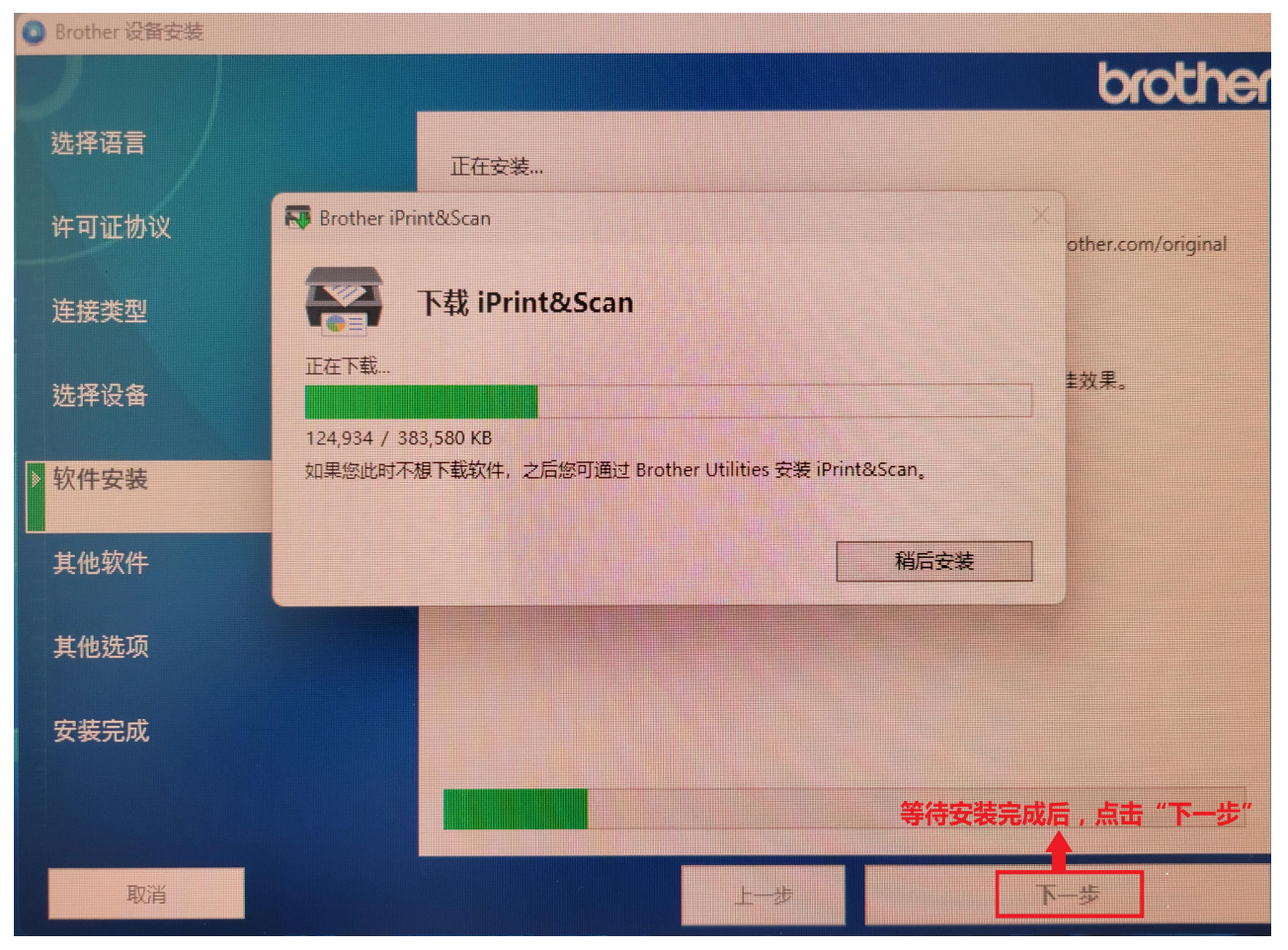

图三十七

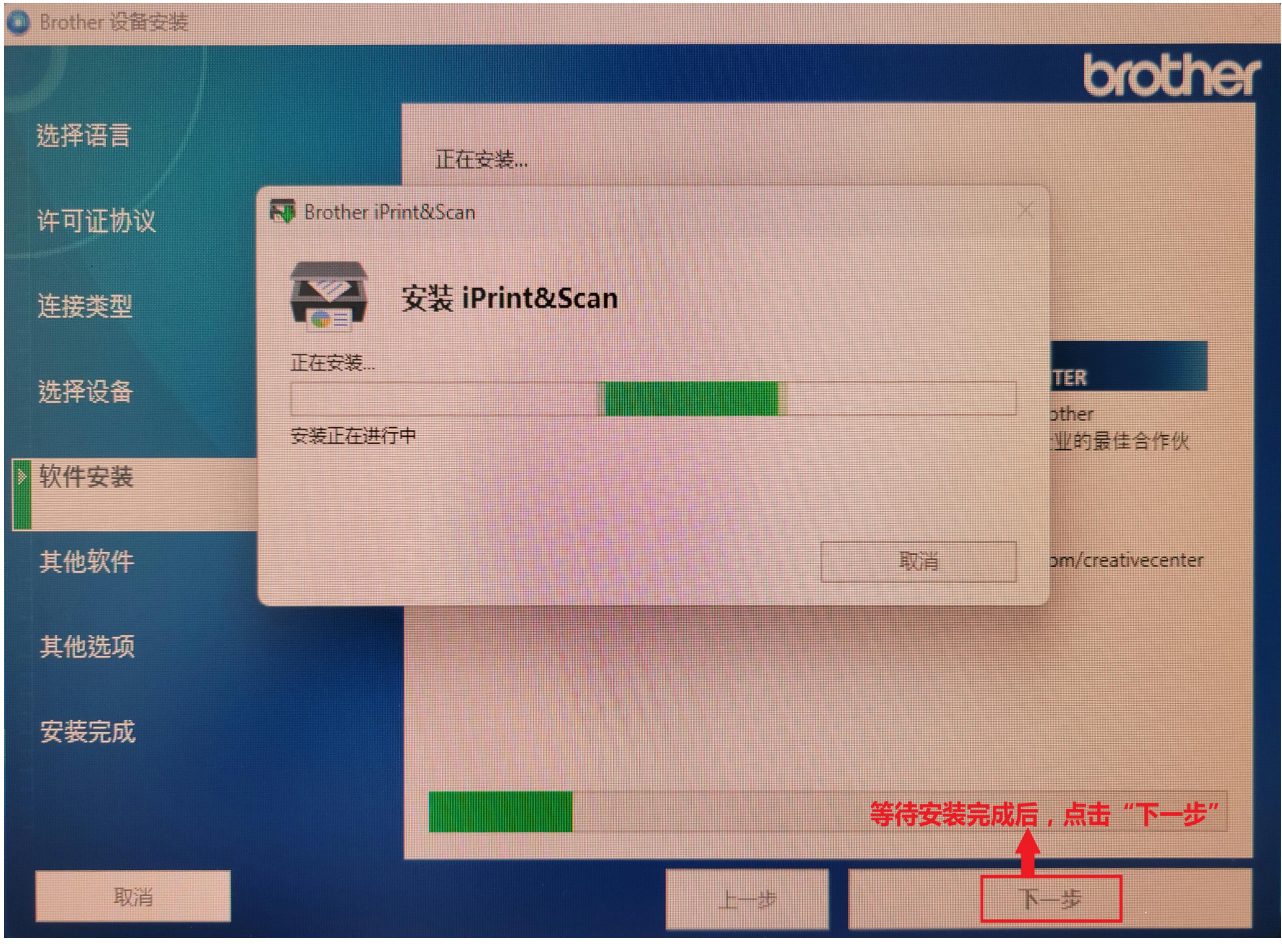

图三十八

再到"其他软件"界面,不要选择其他选项,鼠标左键直接点击"下一步"。如图三十九所示:

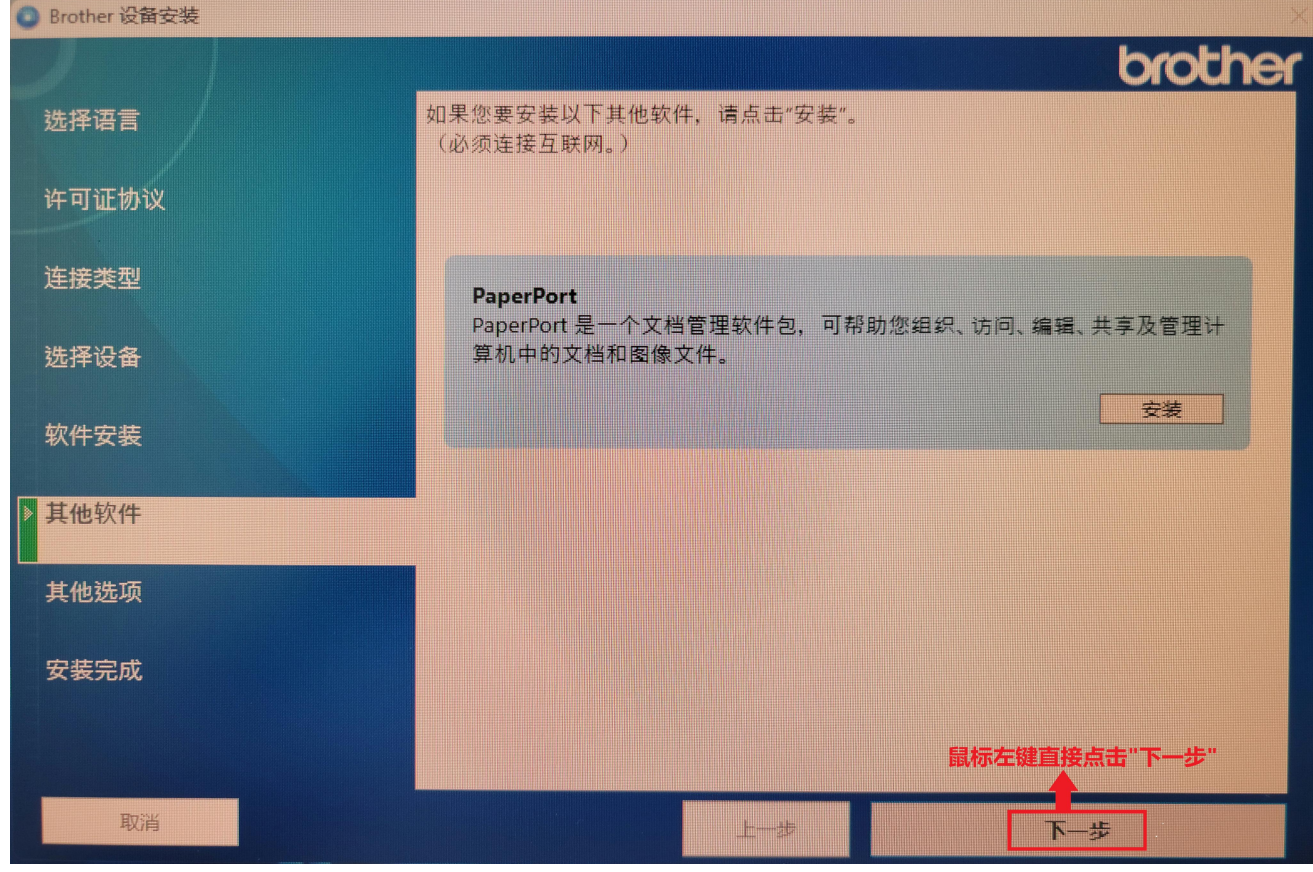

图三十九

再到"其他选项"界面,不要在"Brother 产品研究和支持计划"前的方框打勾,直接点击"下一步"。 如图四十所示:

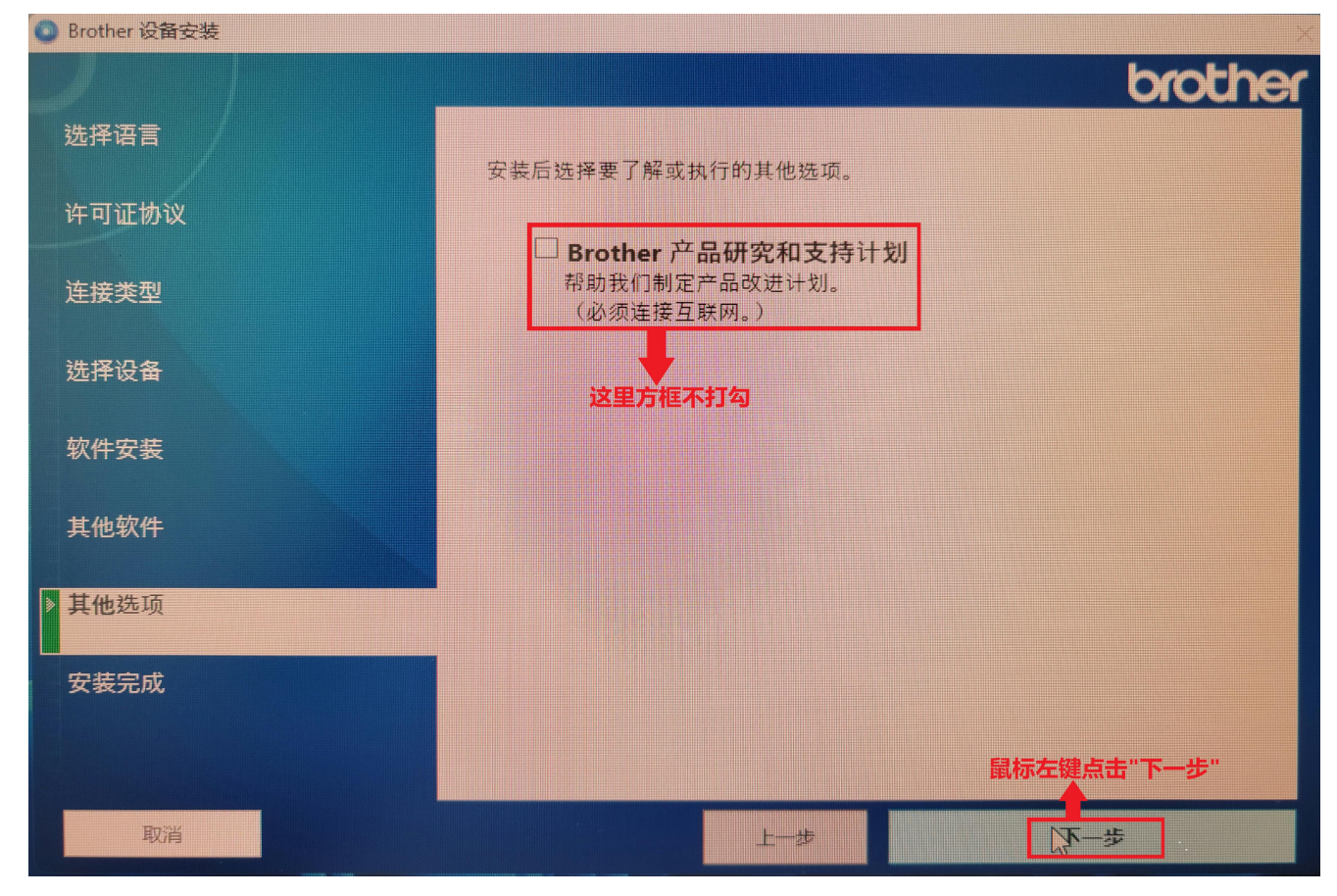

图四十

最后到"安装完成"界面,用鼠标左键直接点击"完成",到此 Brother HL-2595DW 打印机驱动安装完成。 如图四十一所示:

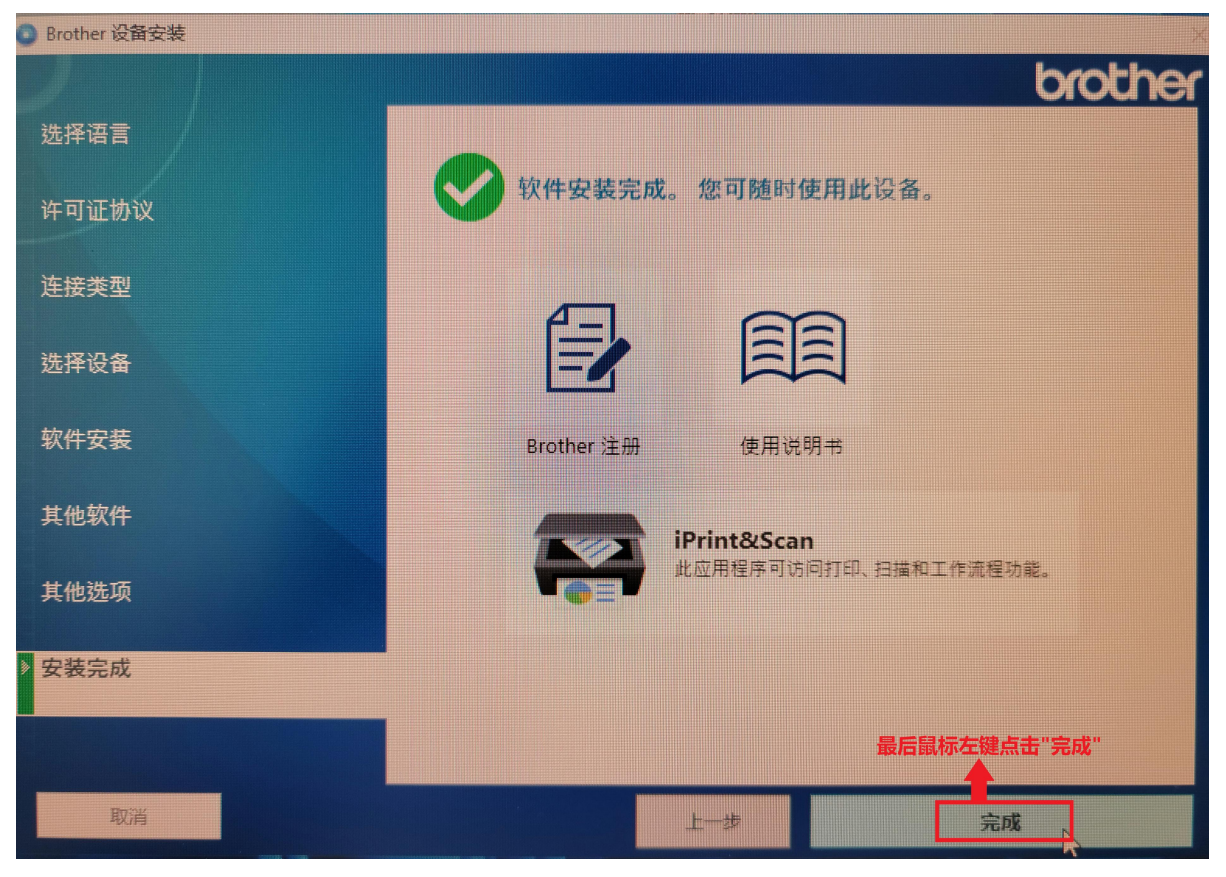

图四十一

## 3.Brother HL-2595DW 打印机通过本地 WiFi(无线网络)连接到电脑。

首先电脑通过无线网卡连接到本地 WiFi,在电脑系统的"网络和共享中心"或者"网络和 Internet"中查 看电脑 IP 地址(记录下来),比如电脑 IP 地址: 192.168.0.80,子网掩码: 255.255.255.0,网关: 192.168.0.1 然后,在 Brother HL-2595DW 打印机操作面板上,按一下"OK"键,进入设置界面,然后用"下"键,选择到"WLAN(Wi-Fi)"界面,按"OK"键进入。如图四十二所示:

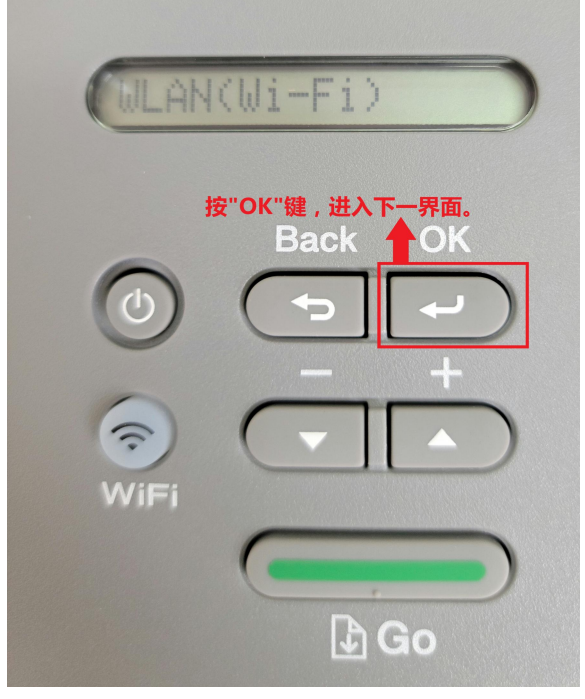

图四十二

接着用"下"键,调到 "Searching SSID"界面,按下"OK"键,搜索附近 Wi-Fi。如图四十三所示:

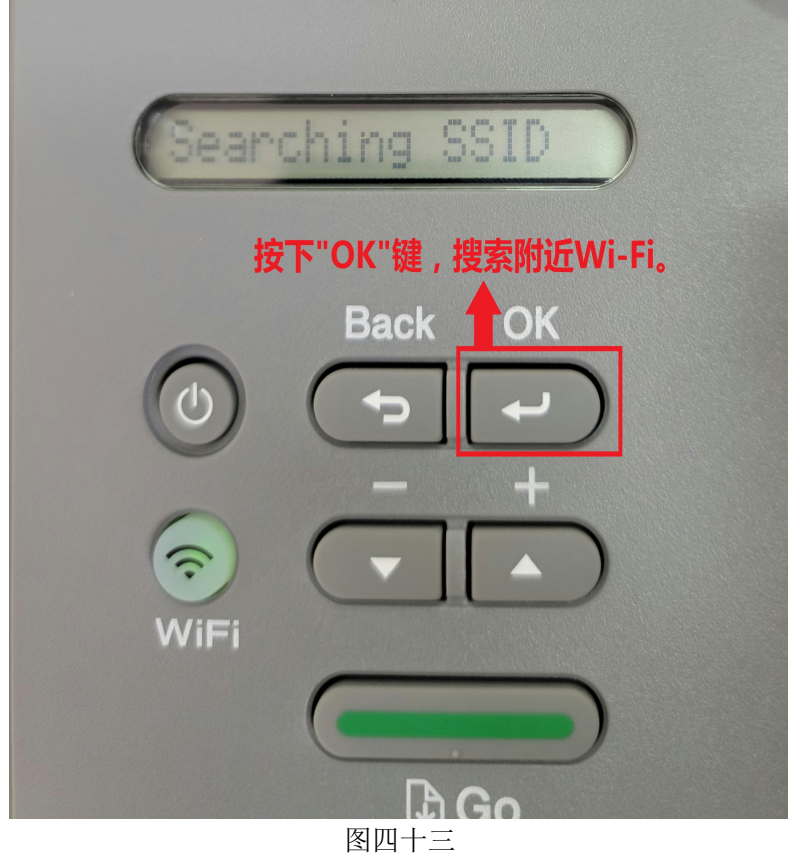

比如: Wi-Fi 名称: TP-LINK\_26A0 Wi-Fi 密码: 123456789 。那就搜索到 Wi-Fi: TP-LINK\_26A0 。如图四十 四所示:

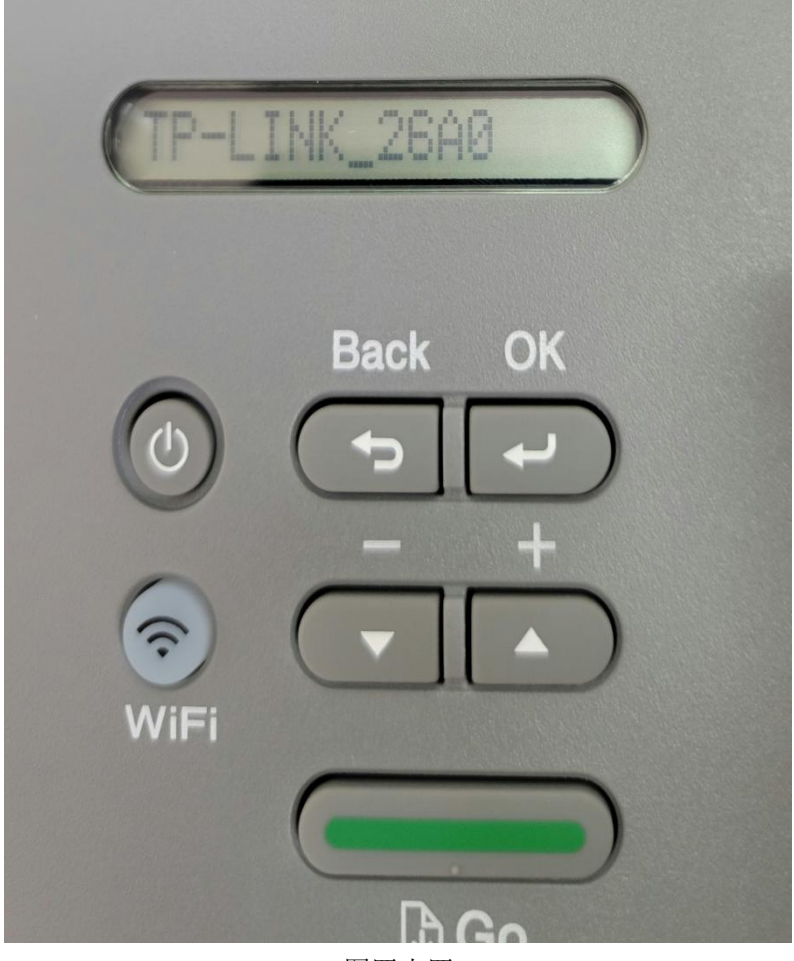

图四十四

按 "OK"键,连接 Wi-Fi(TP-LINK\_26A0), 然后输入 WiFi 密码: 123456789 。最后按 "OK"键确定。如图四 十五、图四十六所示:

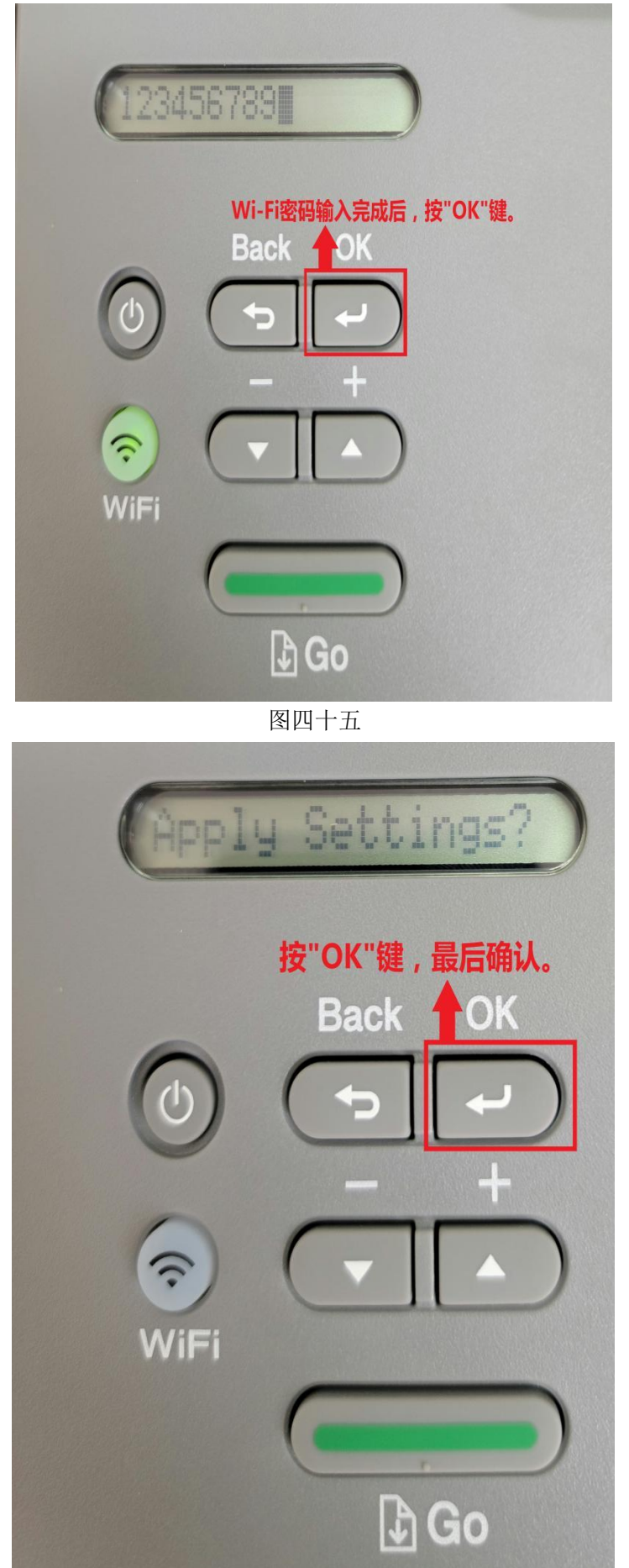

图四十六

其他操作步骤跟前面基本一样。就不在重复介绍了。